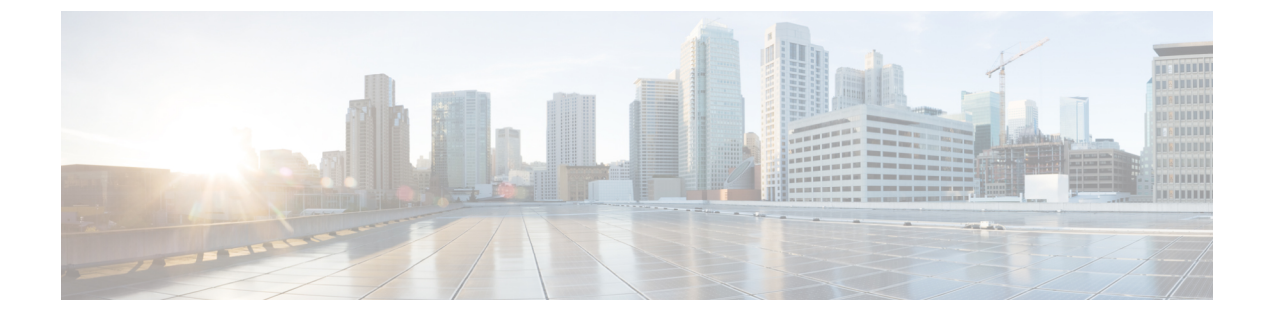

# ストレージ アダプタの管理

この章は、次の内容で構成されています。

- ストレージアダプタの管理(1ページ)
- Flexible Flash コントローラの管理 (36 ページ)
- FlexUtil コントローラの管理 (59 ページ)
- Cisco ブート最適化 M.2 Raid コントローラ (72 ページ)
- Cisco FlexMMC (83 ページ)

# ストレージ アダプタの管理

### 自己暗号化ドライブ(フル ディスク暗号化)

Cisco IMC は、自己暗号化ドライブ(SED)をサポートしています。ドライブ内の特別なハードウェアがリアルタイムで入力データを暗号化し、出力データを復号します。この機能は、フルディスク暗号化(FDE)とも呼ばれます。

ドライブ上のデータは、ドライブに入力される際に暗号化され、出力される際に復号されま す。ただし、ドライブをロックしている場合は、データを取得するためにセキュリティキーは 必要ありません。

ドライブがロックされると、暗号化キーが内部で作成され保存されます。このドライブに保存 されているすべてのデータは、そのキーを使用して暗号化され、暗号化された形式で保存され ます。データをこのように保存すると、データを非暗号化してドライブから取得するためにセ キュリティキーが必要になります。ドライブのロックを解除すると、その暗号化キーが削除さ れ、保存されたデータは使用できなくなります。これは、Secure Erase と呼ばれます。FDEは、 キー ID とセキュリティ キーで構成されます。

FDE 機能は次の操作をサポートしています。

- コントローラでのセキュリティの有効化および無効化
- •セキュアな仮想ドライブの作成
- ・非セキュアなドライブ グループの保護

- 外部の設定ドライブのロック解除
- ・物理ドライブ (JBOD) でのセキュリティの有効化
- ・セキュアな SED ドライブのクリア
- •セキュアな外部設定のクリア

デュアルまたは複数のコントローラの環境でコントローラセキュリティを設定する場合に考慮 すべきシナリオ

(注) デュアルまたは複数のコントローラの接続は一部のサーバーでのみ使用できます。

コントローラのセキュリティは、個別に有効、無効、または変更できます。ただし、ローカル キー管理とリモートキー管理は、サーバー上のすべてのコントローラに適用されます。した がって、キー管理モードの切り替えを伴うセキュリティアクションは慎重に行う必要がありま す。両方のコントローラが安全で、コントローラの1つを別のモードに移動する場合は、もう 一方のコントローラでも同じ操作を実行する必要があります。

次の2つのシナリオを考えてみましょう。

- ・シナリオ1:キー管理はリモートに設定されています。両方のコントローラは安全で、リモートキー管理を使用します。ローカルキー管理に切り替える場合は、各コントローラのキー管理を切り替えて、リモートキー管理を無効にします。
- ・シナリオ2:キー管理はローカルに設定されています。両方のコントローラは安全で、ローカルキー管理を使用します。リモートキー管理に切り替える場合は、リモートキー管理を有効にして、各コントローラのキー管理を切り替えます。

いずれかのコントローラでコントローラセキュリティ方式を変更しないと、セキュアなキー管理がサポートされていない設定状態になります。

### コントローラ セキュリティの有効化

このオプションを使用できるのは一部の C シリーズ サーバーだけです。

#### 始める前に

このタスクを実行するには、admin 権限を持つユーザとしてログインする必要があります。

#### 手順

ステップ1 [ナビゲーション (Navigation)]ペインの[ストレージ (Storage)]メニューをクリックします。

- ステップ2 [Storage] メニューで、適切な LSI MegaRAID もしくは HBA コントローラをクリックします。
- ステップ3 [Controller Info] 領域で、[Enable Drive Security] をクリックします。
- ステップ4 [Enable Drive Security] ダイアログボックスで、次のフィールドを更新します。

| 名前                                                   | 説明                                                                                                    |
|------------------------------------------------------|----------------------------------------------------------------------------------------------------|
| [Controller Security] フィールド                          | コントローラが無効であることを示します。                                                                                                    |
| [Key Management] フィールド                               | キーをリモートで管理するかローカルで管理するかを指定し<br>ます。次のいずれかになります。                                                                                          |
|                                                      | •[リモートキー管理(Remote Key Management)]オプショ<br>ンボタン:リモートKMIPサーバを使用して、コントロー<br>ラのセキュリティ キーを設定または管理します。                                        |
|                                                      | <ul> <li>(注) このオプションを選択すると、既存のセキュ<br/>リティ キーを指定する必要はなくなります<br/>が、キーIDとローカル管理用のセキュリティ<br/>キーの入力が必要になります。</li> </ul>                      |
|                                                      | ・[ローカル キー管理(Local Key Management)] オプショ<br>ンボタン:コントローラセキュリティキーをローカルで<br>設定します。                                                          |
| [セキュリティ キー ID<br>(Security Key Identifier)]<br>フィールド | 現在のキー ID。                                                                                                    |
| [セキュリティ キー(Security<br>Key)] フィールド                   | コントローラのセキュリティを有効にする際に使用するセキュ<br>リティ キーです。現在のセキュリティ キーを変更する場合<br>は、このフィールドに新しいキーを入力します。                                                  |
|                                                      | <ul> <li>(注) セキュリティキーを変更すると、[セキュアキーの検証(Secure Key Verification)] ポップアップウィンドウが表示されます。このウィンドウに現在のセキュリティキーを入力してキーの検証を行う必要があります。</li> </ul> |
| [セキュリティ キーの確認<br>(Confirm Security Key)]<br>フィールド    | セキュリティ キーを再度入力します。                                                                                                    |
| [提案(Suggest)] ボタン                                    | 割り当てることができるセキュリティ キーまたはキー ID を<br>提案します。                                                                                                |

ステップ5 [Save] をクリックします。

これにより、コントローラのセキュリティが有効になります。

### コントローラ セキュリティの変更

このオプションを使用できるのは一部の C シリーズ サーバーだけです。

### 始める前に

- •このタスクを実行するには、admin権限を持つユーザとしてログインする必要があります。
- ・コントローラセキュリティを変更するには、最初に有効にしておく必要があります。

### 手順

ステップ1 [ナビゲーション (Navigation)]ペインの[ストレージ (Storage)]メニューをクリックします。

- ステップ2 [Storage] メニューで、適切な LSI MegaRAID もしくは HBA コントローラをクリックします。
- ステップ3 [Controller Info] 領域で、[Modify Drive Security] をクリックします。
- ステップ4 [Modify Drive Security] ダイアログボックスで、次のフィールドを更新します。

| 名前                                                   | 説明                                                                                                    |
|------------------------------------------------------|----------------------------------------------------------------------------------------------------|
| [コントローラセキュリティ<br>(Controller Security)]フィー           | コントローラ セキュリティが有効になっているかどうかを示<br>します。次のいずれかになります。                                                                                        |
| ルド                                                   | • 有効— コントローラ セキュリティが有効です。                                                                                                    |
|                                                      | • 無効—コントローラ セキュリティが無効です。                                                                                                    |
| [セキュリティ キー ID<br>(Security Key Identifier)]<br>フィールド | 現在のキー ID。                                                                                                    |
| [セキュリティ キー(Security<br>Key)] フィールド                   | コントローラのセキュリティを有効にする際に使用するセキュ<br>リティ キーです。現在のセキュリティ キーを変更する場合<br>は、このフィールドに新しいキーを入力します。                                                  |
|                                                      | <ul> <li>(注) セキュリティキーを変更すると、[セキュアキーの検証(Secure Key Verification)] ポップアップウィンドウが表示されます。このウィンドウに現在のセキュリティキーを入力してキーの検証を行う必要があります。</li> </ul> |
| [セキュリティ キーの確認<br>(Confirm Security Key)]<br>フィールド    | セキュリティ キーを再入力します。                                                                                                    |

| 名前                                                   | 説明                                          |
|------------------------------------------------------|---------------------------------------------|
| [Modify Security Key (セキュ<br>リティキーの変更)] チェック<br>ボックス | (注) このオプションは、リモートキー管理の場合にの<br>み表示されます。      |
|                                                      | このオプションを選択すると、KMIP サーバのセキュリティ<br>キーが変更されます。 |
| [Suggest] ボタン                                        | 割り当てることができるセキュリティ キーまたはキー ID の<br>候補を示します。  |
| [保存 (Save)]ボタン                                       | データを保存します。                                  |
| [Cancel] ボタン                                         | アクションを取り消します。                               |

ステップ5 [Save] をクリックします。

これにより、コントローラセキュリティ設定が変更されます。

### コントローラ セキュリティの無効化

このオプションを使用できるのは一部の C シリーズ サーバーだけです。

### 始める前に

- ・このタスクを実行するには、admin権限を持つユーザとしてログインする必要があります。
- ・コントローラセキュリティを無効にするには、最初に有効にしておく必要があります。

### 手順

**ステップ1** [ナビゲーション (Navigation) ]ペインの[ストレージ (Storage) ]メニューをクリックします。

- ステップ2 [Storage] メニューで、適切な LSI MegaRAID もしくは HBA コントローラをクリックします。
- **ステップ3** [Controller Info] 領域で、[Disable Drive Security] をクリックします。
- ステップ4 確認ポップアップ ウィンドウで [OK] をクリックします。

これにより、コントローラのセキュリティがディセーブルになります。

### ローカルとリモートのキー管理間のコントローラ セキュリティの切り替え

このタスクでは、コントローラのセキュリティをローカル管理からリモート管理、およびリ モート管理からローカル管理に切り替えることができます。

#### 始める前に

このタスクを実行するには、admin 権限を持つユーザとしてログインする必要があります。

### 手順

- **ステップ1** [ナビゲーション(Navigation)]ペインの[ストレージ(Storage)] メニューをクリックします。
- **ステップ2** [Storage] メニューで、適切な LSI MegaRAID もしくは HBA コントローラをクリックします。
- ステップ3 [Controller Info] 領域で、コントローラのセキュリティをリモート管理からローカル管理に切り 替えるには、[Switch to Local Key Management] をクリックします。
  - (注) リモート キー管理からローカル キー管理に切り替えるときは、まず KMIP セキュ アキー管理を無効にしてください。
- **ステップ4** (任意) 同様に、コントローラのセキュリティをローカル管理からリモート管理に切り替える 場合は、[Switch to Remote Key Management] をクリックします。
- ステップ5 [OK] をクリックして確定します。

### 未使用の物理ドライブからの仮想ドライブの作成

### 始める前に

このタスクを実行するには、admin 権限を持つユーザとしてログインする必要があります。

### 手順

- ステップ1 [ナビゲーション (Navigation) ]ペインの[ストレージ (Storage) ]メニューをクリックします。
- ステップ2 [Storage] メニューで、適切な LSI MegaRAID もしくは HBA コントローラをクリックします。
- ステップ3 [Actions] 領域で、[Create Virtual Drive from Unused Physical Drives] をクリックします。

[未使用の物理ドライブから仮想ドライブを作成する (Create Virtual Drive from Unused Physical Drives)] ダイアログボックスが表示されます。

ステップ4 [未使用の物理ドライブから仮想ドライブを作成する (Create Virtual Drive from Unused Physical Drives)]ダイアログボックスで、新しい仮想ドライブの RAID レベルを選択します。

次のいずれかになります。

- [Raid 0]: 単純なストライピング。
- [Raid 1]: 単純なミラーリング。
- [Raid 5]: パリティ付きストライピング。
- [Raid 6]: 2 つのパリティ ドライブによるストライピング。

- [Raid 10]: スパンされたミラーリング。
- [Raid 50]: パリティを使用した SPAN ストライピング。
- [Raid 60]: 2 つのパリティ ドライブによるスパンされたストライピング。
- ステップ5 [ドライブグループの作成(Create Drive Groups)]領域で、グループに含める1つ以上の物理 ドライブを選択します。

[**ドライブグループ**(**Drive Groups**)]テーブルにドライブを追加するには、[>>]ボタンを使用 します。ドライブ グループから物理ドライブを削除するには、[<<] ボタンを使用します。

- ・ドライブグループで最も小さな物理ドライブのサイズによって、すべての物理 ドライブに使用される最大サイズが定義されます。すべての物理ドライブの領 域が最大限に使用されることを保証するには、ドライブグループ内のすべての ドライブのサイズをほぼ同じにすることを推奨します。
  - Cisco IMC は、RAID コントローラのみを管理し、サーバーに接続された HBA は管理しません。
  - 特定のRAIDレベルの仮想ドライブを作成するには、使用できる複数のドライブグループが必要です。これらのRAIDレベルのドライブの作成中、必要な数のドライブが選択されている場合にのみ、[ドライブの作成(create drive)]オプションが使用できます。

| ステップ6 [Virtual Drive Properties] | 領域で、 | 次のプロパティ | ィを更新します。 |
|----------------------------------|------|---------|----------|
|----------------------------------|------|---------|----------|

| 名前                                            | 説明                         |
|-----------------------------------------------|----------------------------|
| [仮想ドライブ名(Virtual Drive<br>Name)] フィールド        | 新しく作成する仮想ドライブの名前。          |
| [読み取りポリシー(Read<br>Policy)] ドロップダウン リス<br>ト    | 先読みキャッシュモード。               |
| [キャッシュ ポリシー(Cache<br>Policy)] ドロップダウン リス<br>ト | 読み取りバッファ処理に使用するキャッシュ ポリシー。 |
| [Strip Size] ドロップダウン リ<br>スト                  | 各ストリップのサイズ(KB 単位)。         |

I

| 名前                                                    | 説明                                                                                                    |
|-------------------------------------------------------|----------------------------------------------------------------------------------------------------|
| [書き込みポリシー(Write<br>Policy)] ドロップダウン リス<br>ト           | <ul> <li>次のいずれかになります。</li> <li>・[ライトスルー(Write Through)]: データはキャッシュに<br/>取り込まれてから物理ドライブに書き込まれます。以降<br/>はキャッシュからデータを読み取ることができるため、<br/>パフォーマンスが向上します。</li> </ul>                                                                 |
|                                                       | <ul> <li>[ライトバック(Write Back)]:データはキャッシュ内に<br/>保管され、キャッシュにスペースが必要になった場合に<br/>のみ物理ドライブに書き込まれます。電源障害の発生時<br/>にBBUでキャッシュの安全を保障できない場合、このポ<br/>リシーを要求する仮想ドライブは[ライトスルー(Write<br/>Through)]キャッシングにフォールバックします。</li> </ul>              |
|                                                       | <ul> <li>[ライトバック不良BBU(Write Back Bad BBU)]:このポリシーでは、バッテリバックアップユニットに欠陥があるか、バッテリバックアップユニットが放電しているとしても、書き込みキャッシングは[ライトバック(Write Back)]の状態に維持されます。</li> </ul>                                                                     |
| [ディスクキャッシュポリシー<br>(Disk Cache Policy)]ドロッ<br>プダウン リスト | <ul> <li>次のいずれかになります。</li> <li>•[未変更(Unchanged)]:ディスクキャッシュポリシーは変更されていません。</li> <li>•[有効(Enabled)]:ディスク上のIOキャッシングが許可されます。</li> <li>•[無効(Disabled)]:ディスクキャッシングは許可されません。</li> </ul>                                              |
| [Access Policy] ドロップダウン<br>リスト                        | <ul> <li>次のいずれかになります。</li> <li>(読み取り/書き込み(Read Write)]:ホストに VD に対する読み取り/書き込み操作の実行が許可されます。</li> <li>(読み取り専用(Read Only)]:ホストには VD からの読み取り操作だけが許可されます。</li> <li>(ブロック(Blocked)]:ホストには VD に対する読み取り/書き込み操作がいずれも許可されません。</li> </ul> |

| 名前                | 説明                                         |
|-------------------|--------------------------------------------|
| [サイズ(Size)] フィールド | 作成する仮想ドライブのサイズ。値を入力して、次のいずれ<br>かの単位を選択します。 |
|                   | • MB                                       |
|                   | • GB                                       |
|                   | • TB                                       |

- **ステップ7** [XML API 要求の生成(Generate XML API Request)] ボタンをクリックして、API 要求を生成します。
- ステップ8 [閉じる (Close)] をクリックします。
- ステップ9 [仮想ドライブの作成 (Create Virtual Drive)]をクリックします。

## 既存のドライブ グループからの仮想ドライブの作成

### 始める前に

このタスクを実行するには、admin 権限を持つユーザとしてログインする必要があります。

### 手順

- ステップ1 [ナビゲーション (Navigation) ]ペインの[ストレージ (Storage) ]メニューをクリックします。
- ステップ2 [Storage] メニューで、適切な LSI MegaRAID もしくは HBA コントローラをクリックします。
- ステップ3 [Actions] 領域で、[Create Virtual Drive from an Existing Virtual Drive Group] をクリックします。

[既存の仮想ドライブグループから仮想ドライブを作成する (Create Virtual Drive from an Existing Virtual Drive Group)] ダイアログボックスが表示されます。

- ステップ4 [既存の仮想ドライブグループから仮想ドライブを作成する (Create Virtual Drive from an Existing Virtual Drive Group)]ダイアログボックスで、新しい仮想ドライブの作成に使用する ドライブ グループの仮想ドライブを選択します。
- **ステップ5** [仮想ドライブのプロパティ (Virtual Drive Properties)]領域で、次のプロパティを更新します。

| 名前                                         | 説明                |
|--------------------------------------------|-------------------|
| [仮想ドライブ名(Virtual Drive<br>Name)] フィールド     | 新しく作成する仮想ドライブの名前。 |
| [読み取りポリシー(Read<br>Policy)] ドロップダウン リス<br>ト | 先読みキャッシュモード。      |

I

| 名前                                                     | 説明                                                                                                    |
|--------------------------------------------------------|----------------------------------------------------------------------------------------------------|
| [キャッシュ ポリシー(Cache<br>Policy)] ドロップダウン リス<br>ト          | 読み取りバッファ処理に使用するキャッシュ ポリシー。                                                                                                    |
| [Strip Size] ドロップダウン リ<br>スト                           | 各ストリップのサイズ(KB 単位)。                                                                                                    |
| [書き込みポリシー(Write<br>Policy)] ドロップダウン リス<br>ト            | <ul> <li>次のいずれかになります。</li> <li>・[ライトスルー(Write Through)]:データはキャッシュに<br/>取り込まれてから物理ドライブに書き込まれます。以降<br/>はキャッシュからデータを読み取ることができるため、<br/>パフォーマンスが向上します。</li> <li>・[ライトバック(Write Back)]:データはキャッシュ内に<br/>保管され、キャッシュにスペースが必要になった場合に<br/>のみ物理ドライブに書き込まれます。電源障害の発生時<br/>にBBUでキャッシュの安全を保障できない場合、このポ<br/>リシーを要求する仮想ドライブは[ライトスルー(Write<br/>Through)]キャッシングにフォールバックします。</li> </ul> |
|                                                        | <ul> <li>[ライトバック不良BBU (Write Back Bad BBU)]: このボ<br/>リシーでは、バッテリバックアップユニットに欠陥があ<br/>るか、バッテリバックアップユニットが放電していると<br/>しても、書き込みキャッシングは[ライトバック (Write<br/>Back)]の状態に維持されます。</li> </ul>                                                                                                    |
| [ディスクキャッシュポリシー<br>(Disk Cache Policy)] ドロッ<br>プダウン リスト | <ul> <li>次のいずれかになります。</li> <li>「未変更(Unchanged)]:ディスクキャッシュポリシーは変更されていません。</li> <li>「有効(Enabled)]:ディスク上のIOキャッシングが許可されます。</li> <li>「無効(Disabled)]:ディスクキャッシングは許可されま</li> </ul>                                                                                                    |
| [Access Policy] ドロップダウン                                | せん。<br>次のいずれかになります。                                                                                                    |
|                                                        | <ul> <li>「読み取り/書き込み(Read Write)]:ホストにVDに対す<br/>る読み取り/書き込み操作の実行が許可されます。</li> <li>「読み取り専用(Read Only)]:ホストにはVDからの読<br/>み取り操作だけが許可されます。</li> <li>「ブロック(Blocked)]:ホストにはVDに対する読み取<br/>り/書き込み操作がいずれも許可されません。</li> </ul>                                                                                                    |

| 名前                 | 説明                                         |
|--------------------|--------------------------------------------|
| [サイズ (Size) ]フィールド | 作成する仮想ドライブのサイズ。値を入力して、次のいずれ<br>かの単位を選択します。 |
|                    | • MB                                       |
|                    | • GB                                       |
|                    | • TB                                       |
|                    |                                            |

- **ステップ6** [XML API 要求の生成(Generate XML API Request)] ボタンをクリックして、API 要求を生成します。
- ステップ7 [閉じる (Close)] をクリックします。
- ステップ8 [仮想ドライブの作成(Create Virtual Drive)]をクリックします。

### 仮想ドライブを転送対応状態に設定

[転送対応に設定(Set Transport Ready)]機能を使用して、MegaRAID コントローラ間で仮想ド ライブを移動できます。これにより、仮想ドライブのすべての保留中IOがそのアクティビティ を完了し、仮想ドライブがオペレーティングシステムに認識されないようにし、キャッシュを フラッシュし、すべてのバックグラウンド操作を一時停止し、現在の進行状況をディスクデー タ形式で保存することができるため、ドライブを移動できます。仮想ドライブを移動すると、 同じドライブグループに属する他のすべてのドライブは、移動されたドライブと同じ変更を継 承します。

グループで最後に設定された物理ドライブが現行コントローラから取り外されると、ドライブ グループは外部グループになり、すべての外部設定ルールがこのグループに適用されます。た だし、転送対応機能は外部設定の動作を変更しません。

仮想ドライブの転送対応状態をクリアすることもできます。これによって、仮想ドライブがオ ペレーティング システムに対して使用可能になります。

転送対応仮想ドライブに適用される制約は次のとおりです。

- ・現在サポートされている転送対応ドライブ グループの最大数は16です。
- この機能はハイアベイラビリティではサポートされません。
- 次の条件下では仮想ドライブを転送対応として設定できません。
  - ・ドライブ グループの仮想ドライブが再構築中である場合
  - ・ドライブ グループの仮想ドライブにピン キャッシュが含まれている場合
  - ・ドライブ グループの仮想ドライブがキャッシュ可能としてマークされているか、 CacheCade 仮想ドライブに関連付けられている場合
  - ・仮想ドライブが CacheCade 仮想ドライブの場合

- •仮想ドライブがオフラインの場合
- •仮想ドライブがブート可能な仮想ドライブの場合

## 仮想ドライブを転送対応として設定

### 始める前に

- •このタスクを実行するには、admin権限を持つユーザとしてログインする必要があります。
- ・転送対応を有効にするには、仮想ドライブが最適な状態である必要があります。

- **ステップ1** [ナビゲーション(Navigation)]ペインの[ストレージ(Storage)] メニューをクリックします。
- ステップ2 [ストレージ(Storage)]メニューで、適切なLSI MegaRAID またはHBA コントローラをクリックします。
- ステップ3 作業ペインで [仮想ドライブ情報 (Virtual Drive Info)] タブをクリックします。
- ステップ4 [仮想ドライブ(Virtual Drives)]領域で、転送対応に設定するドライブを選択します。
- ステップ5 [アクション(Actions)]領域で、[転送対応に設定(Set Transport Ready)]をクリックします。 [転送対応に設定(Set Transport Ready)]ダイアログボックスが表示されます。
- **ステップ6** このダイアログボックスで次のプロパティを更新します。

| 名前                                                          | 説明                                                                                                    |
|-------------------------------------------------------------|----------------------------------------------------------------------------------------------------|
| <b>[タイプの初期化(Initialize</b><br><b>Type)]</b> ドロップダウン リス<br>ト | 選択した仮想ドライブを転送準備完了として設定するのに使<br>用する初期化タイプを選択できます。次のいずれかになりま<br>す。                                           |
|                                                             | •[すべて除外する(Exlude All)]:専用ホットスペア ドラ<br>イブをすべて除外します。                                                         |
|                                                             | <ul> <li>「すべて含める(Include All)]: 排他的に使用できる専用<br/>ホットスペアドライブ、または共有されている専用ホッ<br/>トスペアドライブをすべて含めます。</li> </ul> |
|                                                             | • [専用ホットスペア ドライブを含める(Include Dedicated<br>Hot Spare Drive)]: 排他的に専用できるホットスペア ド<br>ライブを含めます。                |
| [転送準備完了に設定(Set<br>Transport Ready)] ボタン                     | 選択した仮想ドライブを転送準備完了として設定します。                                                                                 |
| [Cancel] ボタン                                                | 操作をキャンセルします。                                                                                               |

(注) 仮想ドライブを転送対応に設定すると、その仮想ドライブに関連付けられているす べての物理ドライブが [削除可能(Ready to Remove)]として表示されます。

## 仮想ドライブの転送対応状態のクリア

### 始める前に

- •このタスクを実行するには、admin権限を持つユーザとしてログインする必要があります。
- 仮想ドライブを転送対応にする必要があります。

#### 手順

- ステップ1 [ナビゲーション (Navigation) ]ペインの[ストレージ (Storage) ]メニューをクリックします。
- ステップ2 [ストレージ (Storage)]メニューで、適切な LSI MegaRAID または HBA コントローラをク リックします。
- ステップ3 作業ペインで[仮想ドライブ情報 (Virtual Drive Info)]タブをクリックします。
- ステップ4 [仮想ドライブ (Virtual Drives)]領域で、転送対応に設定するドライブを選択します。
- **ステップ5 [アクション(Actions)]**領域で、**[転送対応をクリア(Clear Transport Ready)]**をクリックします。

選択した転送対応状態の仮想ドライブが、元の最適状態に戻ります。

### 物理ドライブステータス自動構成モードの設定

### 始める前に

サーバの電源が投入されている。

(注) このダイアログボックスは、一部のCシリーズサーバでのみ有効になります。

手順

ステップ1 [ナビゲーション (Navigation)]ペインの [ストレージ (Storage)] メニューをクリックします。

ステップ2 ストレージメニューで、適切な LSI MegaRAID をクリックします。

デフォルトでは、コントローラエリアには[コントローラ情報(Controller Info)]タブが表示 されます。

ステップ3 アクションエリアで、[物理ドライブステータス自動構成モードの設定(Set Physical Drive Status Auto Config Mode)]をクリックします。

[物理ドライブステータス自動構成モードの設定(Set Physical Drive Status Auto Config Mode)] ダイアログボックスが表示されます。

| 名前                                                                                  | 説明                                                                                                    |
|-------------------------------------------------------------------------------------|----------------------------------------------------------------------------------------------------|
| [物理ドライブステータス自動<br>構成モード (Physical Drive<br>Status Auto Config Mode)]ド<br>ロップダウン リスト | コントローラに選択した物理ドライブステータスの自動設定<br>モード。次のいずれかになります。<br>・[未構成良好(Unconfigured Good)]-デフォルトのオプ<br>ション。サーバーを RAID ボリュームおよび混合 JBOD<br>に使用している場合は、このオプションを選択します。      |
|                                                                                     | <ul> <li>•[RAID-0 Write Back] - ドライブごとの R0 WB にサーバー<br/>を使用している場合は、このオプションを選択します。</li> <li>•[JBOD] - サーバーを JBOD のみに使用している場合は、<br/>このオプションを選択します。</li> </ul> |

- (注) [自動構成(Auto Config)]モードで適切なオプションを選択すると、未使用の物理 ドライブのすべてのステータスが変更されます。
- ステップ4 ドロップダウンリストから、必要な自動構成モードを選択します。
- ステップ5 [保存 (Save)]をクリックします。

自動構成モードの変更は、新しく挿入されたすべてのドライブに適用されます。

## 外部設定のインポート

別のコントローラで以前に設定されている1つ以上の物理ドライブがサーバにインストールされると、それらは外部設定として識別されます。コントローラにこれらの外部設定をインポートできます。

### C)

重要 次の2つのシナリオでは外部設定をインポートすることはできません。

- 1. セキュアな仮想ドライブがリモートキーを使用してサーバー1(設定のインポート元)で 作成され、ローカルキーを使用してサーバー2(インポート先)で作成された場合。
- 2. サーバー2が、サーバー1の KMIP サーバー クラスタの一部でない別の KMIP サーバーで 構成されている場合。

これらのシナリオで外部設定をインポートするには、サーバー2のコントローラセキュリティ をローカル キー管理からリモート キー管理に変更し、サーバー1の KMIP が設定されている 同じクラスタから同じ KMIP サーバーを使用します。

#### 始める前に

このタスクを実行するには、admin 権限を持つユーザとしてログインする必要があります。

#### 手順

- **ステップ1** [ナビゲーション(Navigation)]ペインの[ストレージ(Storage)] メニューをクリックします。
- ステップ2 [RAID controller] 領域に、[Controller Info] タブがデフォルトで表示されます。
- ステップ3 [Actions] 領域で、[Import Foreign Config] をクリックします。
  - (注) KMIP が有効になっていない場合は、[Secure Key Verification] ダイアログボックス が表示され、外部設定のインポートプロセスを開始するためのセキュリティキー を入力するように指示されます。

KMIP が有効な場合は、[セキュアキー検証 (Secure Key Verification)] ダイアログ ボックスに次のようなメッセージが表示されます。「ドライブのセキュリティがリ モート キー管理により有効になっている場合、セキュリティ キーの指定は任意で す (If drive security has been enabled via remote key management, specifying Security key is optional.)」。Click on verify to start foreign configuration import.」

これにより、セキュリティキーを入力せずに [Verify] をクリックし、インポートを 開始することができます。

ステップ4 [OK] をクリックして確定します。

### 外部設定のクリア

### C)

重要 このタスクでは、コントローラのすべての外部設定がクリアされます。また、外部設定をホス ティングしているすべての物理ドライブからすべての設定情報が削除されます。このアクションは元に戻せません。

### 始める前に

このタスクを実行するには、admin 権限を持つユーザとしてログインする必要があります。

### 手順

- ステップ1 [ナビゲーション (Navigation) ]ペインの[ストレージ (Storage) ]メニューをクリックします。
- ステップ2 [Storage] メニューで、該当する LSI MegaRAID または HBA コントローラをクリックします。 [RAID Controller] 領域に、[Controller Info] タブがデフォルトで表示されます。
- ステップ3 [Actions] 領域で、[Clear Foreign Config] をクリックします。
- ステップ4 [OK] をクリックして確定します。

## ブート ドライブのクリア

### C)

**重要** このタスクでは、コントローラのブートドライブ設定がクリアされます。このアクションは元 に戻せません。

#### 始める前に

このタスクを実行するには、admin 権限を持つユーザとしてログインする必要があります。

- ステップ1 [ナビゲーション (Navigation)]ペインの[ストレージ (Storage)]メニューをクリックします。
- ステップ2 [Storage] メニューで、該当する LSI MegaRAID または HBA コントローラをクリックします。 [RAID Controller] 領域に、[Controller Info] タブがデフォルトで表示されます。
- ステップ3 [Actions] 領域で、[Clear Boot Drive] をクリックします。
- ステップ4 [OK] をクリックして確定します。

### JBOD モードの有効化

手順

- ステップ1 [ナビゲーション (Navigation)]ペインの[ストレージ (Storage)]メニューをクリックします。
- ステップ2 [Storage] メニューで、該当する LSI MegaRAID または HBA コントローラをクリックします。
- ステップ3 [RAID Controller] 領域で、[Physical Drive Info] タブをクリックします。
- ステップ4 [Physical Drives] 領域で、未設定の適切なドライブを選択します。
- ステップ5 [Actions] 領域で [Enable JBOD] をクリックします。
- ステップ6 [Ok] をクリックして確定します。

### JBOD の無効化

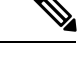

(注) このオプションを使用できるのは一部の UCS C シリーズ サーバーだけです。

始める前に

JBOD オプションは、選択したコントローラに対してイネーブルにする必要があります。

#### 手順

- ステップ1 [ナビゲーション (Navigation)]ペインの[ストレージ (Storage)]メニューをクリックします。
- ステップ2 [Storage] メニューで、該当する LSI MegaRAID または HBA コントローラをクリックします。
- ステップ3 [RAID Controller] 領域で、[Physical Drive Info] タブをクリックします。
- ステップ4 [Physical Drives] 領域で、JBOD ドライブを選択します。
- ステップ5 [Actions] 領域で [Disable JBOD] をクリックします。
- ステップ6 [Ok] をクリックして確定します。

## コントローラのストレージ ファームウェア ログの取得

このタスクは、コントローラのストレージファームウェア ログを取得し、それを /var/log の場所に配置します。これにより、テクニカル サポート データが要求された場合にこのログ データを確実に使用できるようになります。

#### 始める前に

このタスクを実行するには、admin 権限を持つユーザとしてログインする必要があります。

### 手順

- **ステップ1** [ナビゲーション(Navigation)]ペインの[ストレージ(Storage)] メニューをクリックします。
- ステップ2 作業領域に、[Controller Info] タブがデフォルトで表示されます。
- ステップ3 [Actions] 領域で、[Get Storage Firmware Log] をクリックします。
- ステップ4 [OK] をクリックして確定します。
  - **重要** コントローラのストレージファームウェア ログを取得するには2~4分かかる場合があります。このプロセスが完了するまで、テクニカル サポート データのエク スポートを開始しないでください。

### コントローラの設定のクリア

#### 始める前に

このタスクを実行するには、admin 権限を持つユーザとしてログインする必要があります。

### 手順

- **ステップ1** [ナビゲーション (Navigation) ]ペインの[ストレージ (Storage) ]メニューをクリックします。
- ステップ2 [Storage] メニューで、適切な LSI MegaRAID もしくは HBA コントローラをクリックします。
- ステップ3 [Controller Info] 領域で、[Clear All Configuration] をクリックします。
- ステップ4 [OK] をクリックして確定します。

これにより、既存のコントローラ設定がクリアされます。

### ストレージョントローラの工場出荷時の初期状態への復元

### 始める前に

このタスクを実行するには、admin 権限を持つユーザとしてログインする必要があります。

#### 手順

- ステップ1 [ナビゲーション (Navigation) ]ペインの[ストレージ (Storage) ]メニューをクリックします。
- ステップ2 [Storage] メニューで、適切な LSI MegaRAID もしくは HBA コントローラをクリックします。
- ステップ3 [Controller Info] 領域で、[Set Factory Defaults] をクリックします。
- ステップ4 [OK] をクリックして確定します。
  - これにより、コントローラ設定が出荷時の初期状態に復元します。

### ドライブの削除のための準備

(注)

[Unconfigured Good] ステータスを表示する物理ドライブのみでこのタスクを実行できます。

### 始める前に

このタスクを実行するには、admin 権限を持つユーザとしてログインする必要があります。

### 手順

- ステップ1 [ナビゲーション (Navigation) ]ペインの[ストレージ (Storage) ]メニューをクリックします。
- **ステップ2**[Storage] メニューで、該当する LSI MegaRAID または HBA コントローラをクリックします。
- ステップ3 [RAID Controller] 領域で、[Physical Drive Info] タブをクリックします。
- ステップ4 [Physical Drives] 領域で、削除するドライブを選択します。

ステップ5 [アクション(Actions)]領域で[削除の準備(Prepare for Removal)]をクリックします。

ステップ6 [OK] をクリックして確定します。

### ドライブの削除のための準備の取り消し

### 始める前に

このタスクを実行するには、admin 権限を持つユーザとしてログインする必要があります。

### 手順

ステップ1 [ナビゲーション (Navigation) ]ペインの[ストレージ (Storage) ]メニューをクリックします。

- ステップ2 [Storage] メニューで、該当する LSI MegaRAID または HBA コントローラをクリックします。
- ステップ3 [RAID Controller] 領域で、[Physical Drive Info] タブをクリックします。
- ステップ4 [Physical Drives] 領域で、[Ready to Remove] 状態のドライブを選択します。
- ステップ5 [アクション(Actions)]領域で[削除準備を元に戻す(Undo Prepare for Removal)]をクリックします。
- ステップ6 [OK] をクリックして確定します。

### 専用ホットスペアにする

### 始める前に

このタスクを実行するには、admin 権限を持つユーザとしてログインする必要があります。

#### 手順

- ステップ1 [Navigation] ペインの [Storage] タブをクリックします。
- ステップ2 [Storage] メニューで、該当する LSI MegaRAID または HBA コントローラをクリックします。
- ステップ3 [RAID Controller] 領域で、[Physical Drive Info] タブをクリックします。
- ステップ4 [Physical Drives]領域で、専用ホットスペアを作成する未設定の適切なドライブを選択します。
- ステップ5 [アクション (Actions)]領域で[専用ホットスペアにする (Make Dedicated Hot Spare)]をク リックします。

[専用ホットスペアにする(Make Dedicated Hot Spare)]ダイアログボックスが表示されます。

ステップ6 [仮想ドライブの詳細(Virtual Drive Details)]領域で、次のプロパティを更新します。

| 名前                                                  | 説明                                                |
|-----------------------------------------------------|---------------------------------------------------|
| [仮想ドライブ番号(Virtual<br>Drive Number)] ドロップダウ<br>ンリスト  | 物理ドライブをホットスペアとして専用にする仮想ドライブ<br>を選択します。            |
| [仮想ドライブ名 (Virtual Drive Name)] フィールド                | 選択された仮想ドライブの名前。                                   |
| [専用ホット スペアの作成<br>(Make Dedicated Hot Spare)]<br>ボタン | 専用のホット スペアを作成します。                                 |
| [Cancel]ボタン                                         | ダイアログボックスが開いているときに行われた変更を保存<br>せずにダイアログボックスを閉じます。 |

ステップ7 [専用ホットスペアにする (Make Dedicated Hot Spare)]をクリックして確定します。

## グローバル ホット スペアにする

### 始める前に

このタスクを実行するには、admin 権限を持つユーザとしてログインする必要があります。

#### 手順

- ステップ1 [Navigation] ペインの [Storage] タブをクリックします。
- ステップ2 [Storage] メニューで、該当する LSI MegaRAID または HBA コントローラをクリックします。
- ステップ3 [RAID Controller] 領域で、[Physical Drive Info] タブをクリックします。
- ステップ4 [Physical Drives] 領域で、グローバルホットスペアを作成する未設定の適切なドライブを選択します。
- ステップ5 [アクション(Actions)]領域で[グローバルホットスペアにする(Make Global Hot Spare)]を クリックします。

### ホット スペア プールからのドライブの削除

#### 始める前に

このタスクを実行するには、admin 権限を持つユーザとしてログインする必要があります。

- ステップ1 [ナビゲーション (Navigation)]ペインの[ストレージ (Storage)]メニューをクリックします。
- ステップ2 [ストレージ (Storage)] タブで、適切な LSI MegaRAID コントローラをクリックします。
- ステップ3 作業ペインで [物理ドライブ情報 (Physical Drive Info)] タブをクリックします。
- **ステップ4**[物理ドライブ(Physical Drives)]領域で、ホットスペアプールから削除するグローバルホットスペアまたは専用ホットスペアを選択します。
- **ステップ5** [アクション(Actions)]領域で[ホットスペアプールから削除(Remove From Hot Spare Pools)] をクリックします。

## 物理ドライブのステータスの切り替え

### 始める前に

- •このタスクを実行するには、admin権限を持つユーザとしてログインする必要があります。
- コントローラは、JBOD モードをサポートする必要があり、JBOD モードはイネーブルに する必要があります。

#### 手順

- ステップ1 [Navigation] ペインの [Storage] タブをクリックします。
- ステップ2 [Storage] メニューで、該当する LSI MegaRAID または HBA コントローラをクリックします。
- ステップ3 [RAID Controller] 領域で、[Physical Drive Info] タブをクリックします。
- ステップ4 [Physical Drives] 領域で、unconfigured good として設定するドライブを選択します。
- ステップ5 [Actions] 領域で、[Set State as Unconfigured Good] をクリックします。
- ステップ6 [OK] をクリックして、JBOD モードがディセーブルになっていることを確認します。 [Set State as JBOD] オプションがイネーブルになります。
- ステップ7 物理ドライブのJBODモードをイネーブルにするには、[Set State as JBOD] をクリックします。 ステップ8 [OK]をクリックして確定します。

[Set State as Unconfigured Good] オプションがイネーブルになります。

### コントローラのブート ドライブとしての物理ドライブの設定

#### 始める前に

- ・このタスクを実行するには、admin権限を持つユーザとしてログインする必要があります。
- コントローラは、JBOD モードをサポートする必要があり、JBOD モードはイネーブルに する必要があります。

- ステップ1 [ナビゲーション (Navigation) ]ペインの[ストレージ (Storage) ]メニューをクリックします。
- ステップ2 [Storage] メニューで、該当する LSI MegaRAID または HBA コントローラをクリックします。
- ステップ3 [RAID Controller] 領域で、[Physical Drive Info] タブをクリックします。
- ステップ4 [Physical Drives] 領域で、コントローラのブート ドライブとして設定するドライブを選択します。

- ステップ5 [アクション(Actions)]領域で、[ブート ドライブとして設定(Set as Boot Drive)]をクリックします。
- ステップ6 [OK] をクリックして確定します。

### 仮想ドライブの初期化

ドライブを初期化すると、仮想ドライブ上のすべてのデータが失われます。初期化を実行する 前に、保存する仮想ドライブのデータをバックアップします。

### 始める前に

このタスクを実行するには、admin 権限を持つユーザとしてログインする必要があります。

#### 手順

- ステップ1 [ナビゲーション (Navigation) ]ペインの[ストレージ (Storage) ]メニューをクリックします。
- **ステップ2** [Storage] メニューで、該当する LSI MegaRAID または HBA コントローラをクリックします。
- ステップ3 [RAID Controller] 領域で、[Virtual Drive Info] タブをクリックします。
- ステップ4 [Virtual Drives] 領域で、初期化するドライブを選択します。
- ステップ5 [アクション (Actions)]領域で[初期化 (Initialize)]をクリックします。

[仮想ドライブの初期化(Initialize Virtual Drive)]ダイアログボックスが表示されます。

ステップ6 仮想ドライブに使用する初期化のタイプを選択します。

次のいずれかになります。

- [Fast Initialize]: このオプションは、仮想ドライブへのデータの書き込みをすぐに開始できます。
- •[完全初期化(Full Initialize)]:新しい設定で完全な初期化が実行されます。初期化が完了 するまで、新しい仮想ドライブにデータを書き込むことができません。
- ステップ7 [VDの初期化(Initialize VD)]をクリックしてドライブを初期化するか、[キャンセル(Cancel)] をクリックして、変更を行わずにダイアログボックスを閉じます。
- ステップ8 ドライブで実行しているタスクのステータスを表示するには、[操作(Operations)]領域で[更新(Refresh)]をクリックします。

次の詳細情報が表示されます。

| 名前              | 説明                |
|-----------------|-------------------|
| [Operation]     | ドライブで現在実行中の操作の名前。 |
| [Progress in %] | 操作の進行状況(完了した割合)。  |

| 名前                     | 説明                |
|------------------------|-------------------|
| [Elapsed Time in secs] | 操作開始から経過した時間(秒数)。 |

## ブート ドライブとして設定

### 始める前に

このタスクを実行するには、admin 権限を持つユーザとしてログインする必要があります。

### 手順

- **ステップ1** [ナビゲーション (Navigation) ]ペインの[ストレージ (Storage) ]メニューをクリックします。
- ステップ2 [Storage] メニューで、該当する LSI MegaRAID または HBA コントローラをクリックします。
- ステップ3 [RAID Controller] 領域で、[Virtual Drive Info] タブをクリックします。
- ステップ4 [Virtual Drives] 領域で、コントローラが起動する必要のあるドライブを選択します。
- ステップ5 [アクション(Actions)] 領域で、[ブート ドライブとして設定(Set as Boot Drive)]をクリッ クします。
- ステップ6 [OK] をクリックして確定します。

### 仮想ドライブの編集

- ステップ1 [ナビゲーション (Navigation)]ペインの[ストレージ (Storage)]メニューをクリックします。
- ステップ2 [Storage] メニューで、該当する LSI MegaRAID または HBA コントローラをクリックします。
- ステップ3 [RAID Controller] 領域で、[Virtual Drive Info] タブをクリックします。
- ステップ4 [Virtual Drives] 領域で、[Edit Virtual Drive] をクリックします。
- ステップ5 この説明を確認してから、[OK] をクリックします。 [仮想ドライブの編集(Edit Virtual Drive)]ダイアログボックスが表示され、その後データの バックアップを作成するよう指示されます。
- **ステップ6** [Select RAID Level to migrate] ドロップダウン リストから、RAID レベルを選択します。 RAID のマイグレーション基準については次の表を参照してください。

| 名前                                                     | 説明                                                                                                    |  |
|--------------------------------------------------------|----------------------------------------------------------------------------------------------------|--|
| [ <b>Select RAID Level to migrate</b> ]<br>ドロップダウン リスト | 移行する RAID レベルを選択します。移行は次の RAID レベ<br>ルで許可されています。                                                                                                    |  |
|                                                        | • [RAID 0] から [RAID 1] へ                                                                                                    |  |
|                                                        | • [RAID 0] から [RAID 5] へ                                                                                                    |  |
|                                                        | • [RAID 0] から [RAID 6] へ                                                                                                    |  |
|                                                        | • [RAID 1] から [RAID 0] へ                                                                                                    |  |
|                                                        | • [RAID 1] から [RAID 5] へ                                                                                                    |  |
|                                                        | • [RAID 1] から [RAID 6] へ                                                                                                    |  |
|                                                        | • [RAID 5] から [RAID 0] へ                                                                                                    |  |
|                                                        | • [RAID 6] から [RAID 0] へ                                                                                                    |  |
|                                                        | • [RAID 6] から [RAID 5] へ                                                                                                    |  |
|                                                        | あるraidレベルから別のレベルに移行する場合、新しいRAID<br>レベルのデータ アームは、既存のもの以上である必要があり<br>ます。                                                                                                    |  |
|                                                        | RAID 6 の場合、RAID 6 には二重分散パリティがあるため、<br>データアームはドライブ数から 2 を引いた数になります。た<br>とえば、8 台のドライブで RAID 6 を作成する場合、データ<br>アームの数は8-2=6となります。この場合、RAID 6 から<br>RAID 0 に移行する場合は、RAID 0 には最低 6 台のドライブ<br>が必要です。それより少ないドライブ数を選択すると、[Edit]<br>または [Save] ボタンが無効になります。 |  |
|                                                        | 追加する場合は、ドライブを削除しないままでRAID0に移行<br>できます。                                                                                                    |  |
|                                                        | (注) RAID レベルの移行は、次の場合にはサポートさ<br>れません。                                                                                                    |  |
|                                                        | • RAID グループに複数の仮想ドライブがある<br>場合。                                                                                                    |  |
|                                                        | • SSD/HDD RAID グループの組み合わせがある<br>場合。                                                                                                    |  |

- **ステップ7** [Virtual Drive Properties ] 領域の [Write Policy] ドロップダウン リストから、次のいずれかを 選択します。
  - [Write Through]: データがキャッシュによって、物理ドライブに書き込まれます。以降は キャッシュからデータを読み取ることができるため、パフォーマンスが向上します。

- [ライトバック(Write Back)]: データはキャッシュ内に保管され、キャッシュにスペース が必要になった場合にのみ物理ドライブに書き込まれます。電源障害の発生時に BBU で キャッシュの安全を保障できない場合、このポリシーを要求する仮想ドライブは[ライト スルー(Write Through)]キャッシングにフォールバックします。
- [書き込みバック不良 BBU (Write Back Bad BBU)]: このポリシーでは、バッテリ バック アップユニットに欠陥があったり、放電していたりする場合でも、書き込みキャッシング は [書き込みバック (Write Back)]のままです。

ステップ8 [Save Changes]をクリックします。

## 仮想ドライブの削除

### C)

重要 このタスクでは、仮想ドライブ(ブートされたオペレーティングシステムを実行するドライブ を含む)を削除します。そのため、仮想ドライブを削除する前に、保持するデータをバック アップします。

### 始める前に

このタスクを実行するには、admin 権限を持つユーザとしてログインする必要があります。

### 手順

- ステップ1 [ナビゲーション (Navigation)]ペインの[ストレージ (Storage)]メニューをクリックします。
- ステップ2 [Storage] メニューで、該当する LSI MegaRAID または HBA コントローラをクリックします。
- ステップ3 [RAID Controller] 領域で、[Virtual Drive Info] タブをクリックします。
- ステップ4 [Virtual Drives] 領域で、削除する仮想ドライブを選択します。
- **ステップ5 [アクション(Actions)]**領域で、**[仮想ドライブの削除(Delete Virtual Drive)]**をクリックしま す。
- ステップ6 [OK] をクリックして確定します。

### 仮想ドライブの非表示化

### 始める前に

このタスクを実行するには、admin 権限を持つユーザとしてログインする必要があります。

#### 手順

- ステップ1 [ナビゲーション (Navigation)]ペインの[ストレージ (Storage)]メニューをクリックします。
- ステップ2 [Storage] メニューで、該当する LSI MegaRAID または HBA コントローラをクリックします。
- **ステップ3** [RAID Controller] 領域で、[Virtual Drive Info] タブをクリックします。
- ステップ4 [Virtual Drives] 領域で、非表示にする仮想ドライブを選択します。
- ステップ5 [アクション(Actions)]領域で、[ドライブの非表示(Hide Drive)]をクリックします。
- ステップ6 [OK] をクリックして確定します。

### バッテリ バックアップ ユニットの学習周期の開始

### 始める前に

このタスクを実行するには、admin 権限を持つユーザとしてログインする必要があります。

### 手順

- ステップ1 [ナビゲーション (Navigation) ]ペインの[ストレージ (Storage) ]メニューをクリックします。
- ステップ2 [Storage] メニューで、該当する LSI MegaRAID または HBA コントローラをクリックします。
- **ステップ3** [RAID Controller] 領域で、[Battery Backup Unit] タブをクリックします。
- ステップ4 [Actions] ペインで [Start Learn Cycle] をクリックします。

ダイアログでタスクを確認するためのプロンプトが表示されます。

ステップ5 [OK] をクリックします。

### ストレージ コントローラ ログの表示

### 始める前に

このタスクを実行するには、admin 権限を持つユーザとしてログインする必要があります。

### 手順

ステップ1 [ナビゲーション (Navigation)]ペインの[ストレージ (Storage)]メニューをクリックします。 ステップ2 [Storage] メニューで、該当する LSI MegaRAID または HBA コントローラをクリックします。

ステップ3 [RAID Controller] 領域で、[Storage Log] タブをクリックし、次の情報を確認します。

| 名前                | 説明                               |
|-------------------|----------------------------------|
| [Time] カラム        | イベントが発生した日時。                     |
| [Severity] カラム    | イベントのシビラティ(重大度)。次のいず<br>れかになります。 |
|                   | • 緊急(Emergency)                  |
|                   | ・アラート (Alert)                    |
|                   | ・クリティカル(Critical)                |
|                   | • エラー (Error)                    |
|                   | • Warning                        |
|                   | • 通知(Notice)                     |
|                   | • 情報(Informational)              |
|                   | ・デバッグ(Debug)                     |
| [Description] カラム | イベントの説明。                         |

## MegaRAID コントローラの SSD スマート情報の表示

ソリッドステートドライブのスマート情報を表示できます。次の手順を実行します。

- ステップ1 [Navigation] ペインの [Storage] タブをクリックします。
- ステップ2 [ストレージ (Storage)]メニューで、適切なLSI MegaRAID コントローラをクリックします。
- ステップ3 作業ペインで [物理ドライブ情報 (Physical Drive Info)] タブをクリックします。
- ステップ4 [スマート情報 (Smart Information)]領域で、次の情報を確認します。

| 名前                                      | 説明                                  |
|-----------------------------------------|-------------------------------------|
| [電源再投入カウント(Power Cycle Count)]<br>フィールド | ドライブが製造されてから現在までに電源の<br>再投入が行われた回数。 |
| [電源オン時間(Power on Hours)]フィールド           | ドライブが「電源オン」モードになっている<br>合計時間数。      |

| 名前                                                             | 説明                                                                                                    |
|----------------------------------------------------------------|----------------------------------------------------------------------------------------------------|
| [残量(パーセンテージ)(Percentage Life<br>Left)] フィールド                   | 半導体ドライブ (SSD) のライフタイムで残っ<br>ている書き込みサイクルの回数。たとえば、<br>ライフタイムを通して 100 回の書き込みサイ<br>クルに対応できる SSD で 15 回の書き込みが<br>行われた場合、ドライブのライフタイムの残<br>りのパーセンテージは 85% となります。パー<br>センテージの各範囲は異なる色で表されます。<br>たとえば、75% ~ 100% は緑、1% ~ 25% は<br>赤で表されます。 |
| [消耗ステータス(日数)(Wear Status in<br>Days)] フィールド                    | SSD で書き込みサイクルが行われた日数。<br>SSD ベンダーが提示する1日あたりの SSD 書<br>き込みの有限回数に基づいて、SSD が機能し<br>続ける合計年数を計算できます。                                                                                                    |
| [動作温度 (Operating Temperature)] フィール<br>ド                       | 選択した SSD が、それを選択した時点で動作<br>していたドライブの温度。                                                                                                    |
| [消費された予約済みの容量の割合 (Percentage Reserved Capacity Consumed)]フィールド | (SSD 用に予約されているパーセンテージの<br>うち)SSD が消費する合計容量。                                                                                                    |
| [前回の更新時刻(Time of Last Refresh)]<br>フィールド                       | ドライブが最後に更新されてからの時間。                                                                                                    |

## NVMe コントローラの詳細の表示

### 始める前に

・サーバーの電源をオンにする必要があります。

- ステップ1 [ナビゲーション (Navigation)]ペインの[ストレージ (Storage)]メニューをクリックします。
- ステップ2 [ストレージ (Storage)]メニューで、適切な NVMe コントローラをクリックします。
- ステップ3 [Controller] 領域に、[Controller Info] タブがデフォルトで表示されます。
- ステップ4 [Work] ペインの[Health/Status] 領域で次の情報を確認します。

| 名前                             | 説明                                                                                       |
|--------------------------------|------------------------------------------------------------------------------------------|
| [複合状態(Composite Health)] フィールド | コントローラの状態。次のいずれかになりま<br>す。                                                               |
|                                | •[良好(Good)]:コントローラ下のすべ<br>てのドライブは最適な状態です。                                                |
|                                | <ul> <li>「重大な障害(Severe Fault)]:コントロー<br/>ラ下の1つまたは複数のドライブが不良<br/>状態のときに表示されます。</li> </ul> |
|                                | <ul> <li>該当なし</li> </ul>                                                                 |
| [ドライブ数(Drive Count)] フィールド     | コントローラ上で設定されているドライブの<br>数。                                                               |

ステップ5 [製造者情報(Manufacturer Information)]領域で、次の情報を確認します。

| 名前                                  | 説明                      |
|-------------------------------------|-------------------------|
| [Vendor ID] フィールド                   | NVMe コントローラのベンダ ID。     |
| [Product ID] フィールド                  | コントローラの製品 ID。           |
| [コンポーネントID(Component ID)] フィー<br>ルド | NVMe コントローラのコンポーネント ID。 |
| [Product Revision] フィールド            | ボードのリビジョン番号(存在する場合)。    |

ステップ6 [グループPCI情報(Group PCI Info))]領域で、次の情報を確認します。

| 名前                | 説明                 |
|-------------------|--------------------|
| [Vendor ID] フィールド | PCI ベンダー ID(16 進)。 |
| [Device ID] フィールド | PCI デバイス ID(16 進)。 |

ステップ7 [グループファームウェア情報(Group Firmware Information)]領域で、次の情報を確認します。

| 名前                                                  | 説明                     |
|-----------------------------------------------------|------------------------|
| [実行中のファームウェアイメージ(Running<br>Firmware Images)] フィールド | NVMeドライブのファームウェアバージョン。 |

ステップ8 [グループスイッチ情報 (Group Switch Information)]領域で、次の情報を確認します。

| 名前                  | 説明           |
|---------------------|--------------|
| [Temperature] フィールド | スイッチの温度(摂氏)。 |

| 名前                                         | 説明                                                                                                    |
|--------------------------------------------|----------------------------------------------------------------------------------------------------|
| [スイッチステータス(Switch Status)] フィー<br>ルド       | スイッチの現在のステータス。次のいずれか<br>になります。                                                                                                    |
|                                            | • [Optimal]:コントローラは正常に機能し<br>ています。                                                                                                    |
|                                            | • [Failed]:コントローラは機能していません。                                                                                                    |
|                                            | • [Unresponsive] : コントローラがダウンし<br>ています。                                                                                                    |
| [リンクステータス(Link Status)]フィールド               | <ul> <li>リンクの現在の状態。このフィールドは、ス<br/>イッチのアップストリームまたはダウンスト<br/>リームのリンクのいずれかがダウンしている<br/>かどうかを示します。個々のドライブにも、<br/>どのドライブが原因でスイッチのリンクの状<br/>態がリンク低下を示しているかを特定するた<br/>めに使用できるリンクのステータスがありま<br/>す。次のいずれかになります。</li> <li>• [Optimal]:コントローラは正常に機能し<br/>ています。</li> <li>• [Failed]:コントローラは機能していません。</li> <li>• [Unresponsive]:コントローラがダウンし<br/>ています。</li> </ul> |
| [シャットダウン温度(Shutdown Temperature)]<br>フィールド | これは、これを超えるとスイッチの安全な動<br>作が保証できず、システムをシャットダウン<br>することが推奨される温度です。                                                                                                    |

# NVMe 物理ドライブの詳細の表示

始める前に

• サーバーの電源をオンにする必要があります。

### 手順

ステップ1 [ナビゲーション (Navigation)]ペインの[ストレージ (Storage)]メニューをクリックします。

ステップ2 [ストレージ (Storage)]メニューで、適切な NVMe コントローラをクリックします。

ステップ3 [物理ドライブ (Physical Drive)] タブをクリックし、次の情報を確認します。

| 名前                            | 説明                            |
|-------------------------------|-------------------------------|
| [物理ドライブ (Physical Drives)]カラム | 使用可能な物理ドライブのリスト。              |
| [PCI Slot] カラム                | 物理ドライブが存在する PCI スロット番号。       |
| [Managed ID] カラム              | デバッグで参照される内部 ID。              |
| [Product Name] カラム            | ベンダーによって割り当てられたドライブの<br>名前。   |
| [Firmware Version] カラム        | ドライブで実行されているファームウェアバー<br>ジョン。 |
| [Vendor] カラム                  | ドライブのベンダー名。                   |
| [Serial Number] カラム           | ドライブのシリアル番号。                  |

### ステップ4 [物理ドライブ (Physical Drives) )] 詳細

(注) リストされた物理ドライブのいずれかを展開すると、物理ドライブのこれらの詳細 が表示されます。

| 名前                                   | 説明                                          |
|--------------------------------------|---------------------------------------------|
| [PCI Slot] フィールド                     | 物理ドライブが存在する PCI スロット番号。                     |
| [Managed ID] カラム                     | デバッグで参照される内部 ID。                            |
| [Throttle State] フィールド               | スロットルの状態。                                   |
| [Serial Number] フィールド                | コントローラのシリアル番号。                              |
| [チップの温度(Chip Temperature)] フィール<br>ド | ドライブの温度(摂氏)。これはドライブの<br>内部センサで読み取られた最高温度です。 |
| [Percentage Drive Life Used] フィールド   | ドライブ ライフタイムのうち、使用された時<br>間のパーセンテージ。         |
| [Device ID] フィールド                    | PCI デバイス ID(16 進)。                          |
| [Sub Device ID] フィールド                | PCI サブデバイス ID(16 進)。                        |

| 名前                                                        | 説明                                               |
|-----------------------------------------------------------|--------------------------------------------------|
| [Drive Status] フィールド                                      | デバイスの状態。                                         |
| [パフォーマンスレベル (Performance Level)]<br>フィールド                 | ドライブのパフォーマンスを示します。                               |
| [Shutdown Temperature] フィールド                              | ドライブがシャットダウンする温度。                                |
| [電源オン総時間の割合(Percentage of Total<br>Power On Hours)] フィールド | ドライブが電源オンであった時間の割合。                              |
| [Vendor ID] フィールド                                         | PCI ベンダー ID(16 進)。                               |
| [SubVendor ID] フィールド                                      | PCI サブベンダー ID(16 進)。                             |
| [LED Fault Status] フィールド                                  | LED 障害のステータス。                                    |
| [Controller Temperature] フィールド                            | コントローラの温度(摂氏)。これは、NVMe<br>サブシステム ID の全体的な合成温度です。 |
| [実行中のファームウェアイメージ(Running<br>Firmware Images)] フィールド       | NVMeドライブのファームウェアバージョン。                           |
| [Throttle Start Temperature] フィールド                        | ドライブがスロットルを開始する温度。                               |

## PCIスイッチの詳細の表示

### 始める前に

サーバーの電源をオンにする必要があります。そうしないと、プロパティが表示されません。

### 手順

**ステップ1** [ナビゲーション (Navigation) ]ペインの[ストレージ (Storage) ]メニューをクリックします。

ステップ2 [Storage] メニューで、適切な PCI スイッチ コントローラをクリックします。次の情報を確認 します。

[コントローラ (Controller)]領域

| 名前                                     | 説明                                                                                                    |
|----------------------------------------|----------------------------------------------------------------------------------------------------|
| [Composite Health] フィールド               | PCI スイッチの全体的なヘルス ステータスを<br>示します。修正可能なまたは修正不可能なエ<br>ラーがあるかどうかを表示し、またアップス<br>トリームおよびダウンストリーム ポートのス<br>テータスを反映されます。 |
| [PCI スロット (PCI Slot)]フィールド             | コントローラが装着されている PCI スロット。                                                                                         |
| [コントローラタイプ (Controller Type)]<br>フィールド | スロットに存在する PCI コントローラのタイ<br>プ。                                                                                    |
| [製品名(Product Name)] 列                  | PCIコントローラの名前。                                                                                                    |
| [製品リビジョン (Revision)]カラム                | コントローラ設定のリビジョン情報を表示し<br>ます。                                                                                      |

[スイッチ情報 (Switch Information)] 領域

| 名前                  | 説明            |
|---------------------|---------------|
| [Temperature] フィールド | スイッチの温度 (摂氏)。 |

[製造者情報(Manufacturer Information))] 領域

| 名前                               | 説明                                 |
|----------------------------------|------------------------------------|
| [製造元 (Manufacturer)]カラ<br>ム      | PCI スイッチのベンダー。                     |
| [ベンダー ID(Vendor ID)] カ<br>ラム     | ベンダーによって割り当てられたスイッチ ID。            |
| [サブベンダーID(Sub Vendor<br>ID)] カラム | ベンダーによって割り当てられた2番目のスイッチ ID。        |
| [Device ID] カラム                  | ベンダーによって割り当てられたデバイス ID。            |
| [Sub Device ID] カラム              | ベンダーによって割り当てられているセカンダリ デバイス<br>ID。 |

### [GPUとPCIアダプタ(GPU and PCI Adapters)] 領域

| 名前         | 説明                             |
|------------|--------------------------------|
| [Slot] カラム | GPU または PCI アダプタが存在するスロットの ID。 |

| 名前                                      | 説明                                                                              |
|-----------------------------------------|---------------------------------------------------------------------------------|
| [リンクステータス(Status)]<br>カラム               | リンクの現在の状態。このフィールドは、スイッチのアップ<br>ストリームまたはダウン ストリームのリンクのいずれかがダ<br>ウンしているかどうかを示します。 |
| [リンク速度(GT/s)(Link Speed<br>(GT/s))] カラム | PCI スロットに装着されているアダプタ カードの速度を表示<br>します。                                          |
| [リンク幅(Link Width)] カラ<br>ム              | The number of data lanes of the link. リンクのデータ レーンの数。                            |
| [ステータス(Status)] カラム                     | アダプタのステータス。                                                                     |

# コピーバック操作の開始

手順

| ステップ1         | [ナビゲーション(Navigation)]ペインの[ストレージ(Storage)]メニューをクリックします。                |
|---------------|-----------------------------------------------------------------------|
| ステップ <b>2</b> | [Storage] メニューで、該当する LSI MegaRAID または HBA コントローラをクリックします。             |
| ステップ3         | [RAID Controller] 領域で、[Physical Drive Info] タブをクリックします。               |
| ステップ4         | [物理ドライブ(Physical Drives)] 領域で、オンライン状態のドライブを選択します。                     |
| ステップ5         | [アクション(Actions)]領域で、[コピーバックの開始(Start Copyback)]をクリックします。              |
| ステップ6         | [コピーバック操作の開始(Start Copyback Operation)] ダイアログボックスが表示されます。             |
| ステップ <b>7</b> | コピーバック操作を行う[コピー先物理ドライブ(Destination Physical Drive))]を選択しま             |
|               | t.                                                                    |
| ステップ <b>8</b> | [コピーバックの開始(Start Copyback)] をクリックします。                                 |
| ステップ9         | 次のコピーバック操作を行うこともできます。                                                 |
|               | •[コピーバックの中断(Pause Copyback)]:ドライブがコピーバック状態の場合に、コピー<br>バック操作を一時停止できます。 |
|               | •[コピーバックの再開(Resume Copyback)]:一時停止したコピーバック操作を再開することができます。             |

•[コピーバックの中止(Abort Copyback)]:ドライブがコピーバック状態の場合に、コピー バック操作を中止できます。

## Flexible Flash コントローラの管理

### **Cisco Flexible Flash**

M5 サーバでは、Flexible Flash コントローラはミニ ストレージ モジュール ソケットに挿入さ れます。ミニストレージソケットはマザーボードのM.2 スロットに挿入されます。M.2 スロッ トは SATA M.2 SSD スロットもサポートしています。

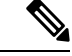

(注)

E) M.2 スロットは、このリリースでは NVMe をサポートしていません。

C シリーズ ラックマウント サーバ の中には、サーバ ソフトウェア ツールおよびユーティリ ティのストレージとして、内蔵 Secure Digital (SD) メモリ カードをサポートしているものが あります。この SD カードは Cisco Flexible Flash ストレージアダプタでホストされます。

Cisco IMC では、単一ハイパーバイザ(HV) パーティション構成として SD ストレージが使用 可能です。以前のバージョンでは4つの仮想 USB ドライブがありました。3 つには Cisco UCS Server Configuration Utility、Cisco ドライバ、および Cisco Host Upgrade Utility が事前ロードさ れ、4番目はユーザインストールによるハイパーバイザでした。また、Cisco IMC の最新バー ジョンにアップグレードするか、旧バージョンにダウングレードした後、設定をリセットした 場合にも、単一 HV パーティション構成が作成されます。

M.2 ドライブのインストールおよび設定の詳細については、次の URL にある C240 M5 サーバ 用の『Cisco UCS サーバインストレーションおよびサービス ガイド』の「ストレージョント ローラに関する考慮事項(組み込み SATA RAID の要件)」および「M.2 用ミニストレージ キャリア内の M.2 SSD の交換」のセクションを参照してください。

https://www.cisco.com/c/en/us/support/servers-unified-computing/ucs-c-series-rack-servers/products-installation-guides-list.html

シスコソフトウェアユーティリティおよびパッケージの詳細については、次のURLの『Cisco UCS C-Series Servers Documentation Roadmap』を参照してください。

http://www.cisco.com/go/unifiedcomputing/c-series-doc

#### Cisco Flexible Flash コントローラのカード管理機能

Cisco Flexible Flash コントローラでは、単一のカードに加えて2つの SD カードを RAID-1ペア として管理できます。カード管理機能の導入により、次の作業を実行できます。
(注)

- バージョン 1.4(5e) から 1.5(4) 以降のバージョンにアップグレードする場合は、まずバージョン 1.5(2) にアップグレードしてから、Cisco IMC の上位バージョンにアップグレードする必要があります。
  - すべてのCisco IMCファームウェアのアップグレード後に、最新のFlex Flashファームウェ アをロードするには、Cisco Flexible Flash コントローラをリセットします。

| アクション                          | 説明                                                  |
|--------------------------------|-----------------------------------------------------|
| Reset Cisco Flex Flash         | コントローラをリセットできます。                                    |
| Reset Partition Defaults       | 選択したスロットの設定をデフォルト設定に<br>リセットできます。                   |
| Synchronize Card Configuration | ファームウェア バージョン 253 以降をサポー<br>トする SD カードの設定を保持できます。   |
| Configure Operational Profile  | 選択した Cisco Flexible Flash コントローラの<br>SD カードを設定できます。 |

#### RAID パーティションの列挙

非 RAID パーティションは常にプライマリカードから列挙されます。列挙はプライマリカードのステータスに依存しません。

次に、Cisco Flexible Flash コントローラに 2 枚のカードがあるときの RAID パーティションの 列挙の動作を示します。

| シナリオ        | 動作                                                                                                    |
|-------------|----------------------------------------------------------------------------------------------------|
| シングル カード    | RAIDパーティションは、カードが正常に動作<br>している場合、およびモードが Primary また<br>は Secondary-active の場合に列挙されます。                                |
| デュアル ペア カード | RAIDパーティションは、カードの1つが正常<br>に動作していれば列挙されます。                                                                            |
|             | 1枚のカードだけが正常に動作している場合、<br>すべての読み取り/書き込み操作は、この正常<br>に動作しているカードで行われます。2つの<br>RAIDパーティションを同期するにはUCS SCU<br>を使用する必要があります。 |

| シナリオ        | 動作                                                                                                    |
|-------------|----------------------------------------------------------------------------------------------------|
| デュアル非ペア カード | サーバを再起動するときにこのシナリオが検<br>出された場合、RAIDパーティションはいずれ<br>も列挙されません。                                                                                                    |
|             | サーバが稼働しているときにこのシナリオが<br>検出された場合、ユーザが新しいSDカードを<br>取り付けても、そのカードは Cisco Flexible<br>Flash コントローラによって管理されません。<br>これはホストの列挙には影響しません。これ<br>らを管理するためにカードをペアにする必要<br>があります。カードをペアにするには、[Reset<br>Partition Defaults] または [Synchronize Card |
|             | <b>Configuration</b> ] オプションを使用できます。                                                                                                    |

# FlexFlash でのシングル カード ミラーリングからデュアル カード ミ ラーリングへのアップグレード

次のいずれかの方法で、FlexFlash を使用したシングル カード ミラーリングからデュアル カー ド ミラーリングにアップグレードできます。

- ・サーバーに空の FlexFlash カードを追加し、最新バージョンにファームウェアをアップグレードします。
- FlexFlash ファームウェアを最新バージョンにアップグレードした後、空のカードをサー バーに追加します。

このいずれかの方法を使用する前に、次のガイドラインに注意してください。

- RAID1 ミラーリングを作成するには、サーバーに追加される空のカードのサイズが、サー バー上の既存のカードと正確に同じである必要があります。RAID1 ミラーリングをセット アップするうえで、同じカード サイズは必須事項です。
- ハイパーバイザパーティション内の有効なデータを持つカードが、プライマリ正常カード としてマークされていることを確認してください。Cisco IMC GUI または Cisco IMC CLI でこの状態を判別できます。カードの状態をプライマリ正常としてマークするには、Cisco IMC GUI の [Reset Configuration] オプションを使用するか、Cisco IMC CLI で reset-config コマンドを実行することができます。特定のカードの設定をリセットすると、セカンダリ カードはセカンダリ アクティブ非正常としてマークされます。
- RAID 正常性「Degraded」状態である場合、すべての読み取りおよび書き込みトランザク ションは正常なカードで実行されます。このシナリオでは、データのミラーリングは行わ れません。データのミラーリングは、正常な RAID 状態の場合にのみ行われます。
- データのミラーリングはRAIDパーティションにのみ適用されます。Cシリーズサーバーでは、RAIDモードでハイパーバイザパーティションだけが動作します。

 ・旧バージョンで使用するよう SD カードを設定していない場合、最新バージョンにアップ グレードすると最新の 253 ファームウェアがロードされ、4 個のパーティションすべてが ホストに列挙されます。

FlexFlash バージョンのアップグレード中に次のエラーメッセージが表示される場合があります。

Unable to communicate with Flexible Flash controller: operation ffCardsGet, status CY\_AS\_ERROR\_INVALID\_RESPONSE"

さらに、カードステータスが [missing] と示されることもあります。このエラーが発生する原 因は、1.4(x) などの代替リリースまたは旧バージョンに意図せず切替えたためです。このシナ リオでは、最新バージョンに戻すか、元のFlexFlash1.4(x) 設定に切り替えることができます。 最新の Cisco IMC バージョンに戻すことを選択した場合、Cisco FlexFlash 設定はそのまま残り ます。旧バージョンの設定に切り替えることを選択した場合は、Flexflash 設定をリセットする 必要があります。その場合、次の点に注意する必要があります。

- ・複数のカードが存在する状態で旧バージョンに戻すと、2番目のカードを検出したり管理 したりすることはできません。
- カードタイプが SD253 である場合、Cisco IMC CLI から reset-config コマンドを 2 回実行 する必要があります。1回目は古いファームウェアをコントローラに再ロードして SD253 から SD247 タイプに移行し、2 回目の実行では列挙を開始します。

### Flexible Flash コントローラ プロパティの設定

Cisco IMC の最新バージョンにアップグレードするか、以前のバージョンにダウングレードしてから設定をリセットすると、サーバーは HV パーティションだけにアクセスします。

#### 始める前に

- このタスクを実行するには、admin権限を持つユーザとしてログインする必要があります。
- お使いのプラットフォームで Cisco Flexible Flash がサポートされている必要があります。

(注) このタスクを実行すると、ホストですべての仮想ドライブが再スキャンされるため、仮想ドラ イブに接続できなくなります。仮想ドライブを使用する前に Cisco Flexible Flash コントローラ を設定するか、このタスクを開始する前にホストの電源を切ることをお勧めします。

- ステップ1 [Navigation] ペインの [Storage] タブをクリックします。
- ステップ2 [ストレージ(Storage)] タブの [Cisco FlexFlash] をクリックします。
- ステップ3 [Controller Info] タブの [Configure Operational Profile] をクリックします。

ステップ4 [Operational Profile] ダイアログボックスで、次のフィールドを更新します。

| 表 1 : C220、C240、C22、C24、C460 M4 の操作ブロファイル フィー | -ル | F |
|-----------------------------------------------|----|---|
|-----------------------------------------------|----|---|

| 名前                                                        | 説明                                                                                                    |
|-----------------------------------------------------------|----------------------------------------------------------------------------------------------------|
| [Controller] フィールド                                        | 選択された Cisco Flexible Flash コントローラのシステム定義<br>名。                                                                                              |
|                                                           | この名前は変更できません。                                                                                                    |
| [Virtual Drives Enabled] フィー<br>ルド                        | USB 形式のドライブとして、サーバに対して使用可能にできる仮想ドライブ。                                                                                                    |
|                                                           | 単一の HV パーティションに対するチェックボックスが表示<br>されます。                                                                                                    |
|                                                           | <ul> <li>(注) 旧バージョンでは、各仮想ドライブに対して4個のチェックボックスが表示されます。単一パーティションを既に作成し、旧バージョンの Cisco IMC にダウングレードした場合、HV のみが有効であっても他の仮想ドライブが表示されます。</li> </ul> |
| [RAID Primary Member] フィー<br>ルド                           | プライマリ RAID メンバが存在するスロット。                                                                                                    |
| [RAID セカンダリ ロール<br>(RAID Secondary Role)]<br>フィールド        | 値として <b>secondary-active</b> を指定する必要があります。                                                                                                  |
| [I/O Read Error Threshold]<br>フィールド                       | Cisco Flexible Flash カードへのアクセス中に許容される読み取<br>りエラーの数。あるカードでの読み取りエラーの数がこのし<br>きい値を超えた場合、そのカードには正常でないというマー<br>クが付けられます。                         |
|                                                           | 読み取りエラーしきい値を指定するには、1以上255以下の<br>整数を入力します。検出されたエラー数に関係なく、カード<br>が無効にならないように指定するには、0(ゼロ)を入力しま<br>す。                                           |
| [I/O 書き込みエラーしきい値<br>(I/O Write Error Threshold)]<br>フィールド | Cisco Flexible Flash カードへのアクセス中に許可される書き込みエラーの数。あるカードでの書き込みエラーの数がこのしきい値を超えた場合、そのカードには正常でないというマークが付けられます。                                     |
|                                                           | 書き込みエラーしきい値を指定するには、1以上255以下の<br>整数を入力します。検出されたエラー数に関係なく、カード<br>が無効にならないように指定するには、0(ゼロ)を入力しま<br>す。                                           |

| 名前                                  | 説明                                                          |
|-------------------------------------|-------------------------------------------------------------|
| [エラーをクリア(Clear<br>Errors)] チェックボックス | オンにした場合、[変更を保存(Save Changes)]をクリックすると、読み取り/書き込みエラーがクリアされます。 |

(注) ・次の表は、C220 M4 および C240 M4 サーバーでのみ有効です。

- [Mirror] モードでは、[Slot1 Read/Write Error Threshold] が両方の SD カード(2 枚のカードがある場合) に適用されます。
- [Util] モードでは、[Slot1 Read/Write Error Threshold] がスロット1のカードに適用され、[Slot2 Read/Write Error Threshold] がスロット2のカードに適用されます。

#### 表 2: C220 M4、C240 M4の操作プロファイル フィールド

| 名前                                                            | 説明                                                                                                    |
|---------------------------------------------------------------|----------------------------------------------------------------------------------------------------|
| [Controller] フィールド                                            | 選択された Cisco Flexible Flash コントローラのシステム定義<br>名。                                                                             |
|                                                               | この名前は変更できません。                                                                                                    |
| [ファームウェア動作モード<br>(irmware Operating Mode)] <b>F</b><br>フィールド  | 現在のファームウェア動作モード。次のいずれかになります。<br>•[Mirror]                                                                                  |
|                                                               | • [Util]                                                                                                    |
| [スロット1 読み取りエラーし<br>きい値(SLOT-1 Read Error<br>Threshold)] フィールド | Cisco Flexible Flash カードのスロット1 へのアクセス中に許容<br>される読み取りエラーの数。あるカードでの読み取りエラー<br>の数がこのしきい値を超えた場合、そのカードには正常でな<br>いというマークが付けられます。 |
|                                                               | 読み取りエラーしきい値を指定するには、1以上255以下の<br>整数を入力します。検出されたエラー数に関係なく、カード<br>が無効にならないように指定するには、0(ゼロ)を入力しま<br>す。                          |
| [SLOT-1 Write Error Threshold]<br>フィールド                       | Cisco Flexible Flash カードのスロット1へのアクセス中に許容<br>される書き込みエラーの数。あるカードでの書き込みエラー<br>の数がこのしきい値を超えた場合、そのカードには正常でな<br>いというマークが付けられます。  |
|                                                               | 書き込みエラーしきい値を指定するには、1以上255以下の<br>整数を入力します。検出されたエラー数に関係なく、カード<br>が無効にならないように指定するには、0(ゼロ)を入力しま<br>す。                          |

| 名前                                      | 説明                                                                                                    |
|-----------------------------------------|----------------------------------------------------------------------------------------------------|
| [SLOT-2 Read Error Threshold]<br>フィールド  | Cisco Flexible Flash カードのスロット2へのアクセス中に許容<br>される読み取りエラーの数。あるカードでの読み取りエラー<br>の数がこのしきい値を超えた場合、そのカードには正常でな<br>いというマークが付けられます。 |
|                                         | 読み取りエラーしきい値を指定するには、1以上255以下の<br>整数を入力します。検出されたエラー数に関係なく、カード<br>が無効にならないように指定するには、0(ゼロ)を入力しま<br>す。                         |
| [SLOT-2 Write Error Threshold]<br>フィールド | Cisco Flexible Flash カードのスロット2へのアクセス中に許容<br>される書き込みエラーの数。あるカードでの書き込みエラー<br>の数がこのしきい値を超えた場合、そのカードには正常でな<br>いというマークが付けられます。 |
|                                         | 書き込みエラーしきい値を指定するには、1以上255以下の<br>整数を入力します。検出されたエラー数に関係なく、カード<br>がディセーブルにならないように指定するには、0(ゼロ)を<br>入力します。                     |

**ステップ5** [運用プロファイル (Operational Profile)] ダイアログボックスで、次のフィールドを更新します。

| 表: | 3:M5 | サーバ | 一の操作 | プロフ | ァイル | ・フィ | ールド |  |
|----|------|-----|------|-----|-----|-----|-----|--|
|----|------|-----|------|-----|-----|-----|-----|--|

| 名前                                                           | 説明                                                                                                    |
|--------------------------------------------------------------|----------------------------------------------------------------------------------------------------|
| [Controller] フィールド                                           | 選択された Cisco Flexible Flash コントローラのシステム定義<br>名。                                                                            |
|                                                              | この名前は変更できません。                                                                                                    |
| [Firmware Operating Mode]<br>フィールド                           | システムによって表示されるメッセージ。ファームウェアの<br>動作モードがミラーとして表示されます。                                                                        |
| [スロット1読み取りエラーし<br>きい値(SLOT-1 Read Error<br>Threshold)] フィールド | Cisco Flexible Flash カードのスロット1へのアクセス中に許容<br>される読み取りエラーの数。あるカードでの読み取りエラー<br>の数がこのしきい値を超えた場合、そのカードには正常でな<br>いというマークが付けられます。 |
|                                                              | 読み取りエラーしきい値を指定するには、1以上255以下の<br>整数を入力します。検出されたエラー数に関係なく、カード<br>が無効にならないように指定するには、0(ゼロ)を入力しま<br>す。                         |

| 名前                                      | 説明                                                                                                    |
|-----------------------------------------|----------------------------------------------------------------------------------------------------|
| [SLOT-1 Write Error Threshold]<br>フィールド | Cisco Flexible Flash カードのスロット1へのアクセス中に許容<br>される書き込みエラーの数。あるカードでの書き込みエラー<br>の数がこのしきい値を超えた場合、そのカードには正常でな<br>いというマークが付けられます。 |
|                                         | 書き込みエラーしきい値を指定するには、1以上255以下の<br>整数を入力します。検出されたエラー数に関係なく、カード<br>が無効にならないように指定するには、0(ゼロ)を入力しま<br>す。                         |

ステップ6 [保存 (Save)] をクリックします。

### Flexible Flash コントローラ ファームウェア モードの設定

#### 始める前に

- ・このタスクを実行するには、admin権限を持つユーザとしてログインする必要があります。
- ・お使いのプラットフォームで Cisco Flexible Flash がサポートされている必要があります。

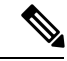

(注) このタスクを実行すると、ホストですべての仮想ドライブが再スキャンされるため、仮想ドラ イブに接続できなくなります。仮想ドライブを使用する前に Cisco Flexible Flash コントローラ のプロパティを設定するか、このタスクを開始する前にホストの電源を切ることをお勧めしま す。

手順

- ステップ1 [Navigation] ペインの [Storage] タブをクリックします。
- **ステップ2** [ストレージ (Storage)] タブの [Cisco FlexFlash] をクリックします。
- **ステップ3** [Actions] 領域で、[Configure Firmware Mode] をクリックします。
- ステップ4 確認ボックスで [OK] をクリックします。

コントローラ ファームウェア モードを現在のファームウェア モードから他のモードに切り替 えます。

## Flexible Flash コントローラ カードの設定

#### 始める前に

- ・このタスクを実行するには、admin権限を持つユーザとしてログインする必要があります。
- ・お使いのプラットフォームで Cisco Flexible Flash がサポートされている必要があります。

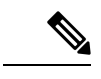

(注) このタスクを実行すると、ホストですべての仮想ドライブが再スキャンされるため、仮想ドラ イブに接続できなくなります。仮想ドライブを使用する前に Cisco Flexible Flash コントローラ のプロパティを設定するか、このタスクを開始する前にホストの電源を切ることをお勧めしま す。

- ステップ1 [Navigation] ペインの [Storage] タブをクリックします。
- ステップ2 [ストレージ (Storage)] タブの [Cisco FlexFlash] をクリックします。
- **ステップ3** [Actions] 領域で、[Configure Cards] をクリックします。 [Configure Cards] ダイアログボックスが表示されます。
- ステップ4 [Configure Cards] ダイアログボックスで、次のフィールドを更新します。

I

| 名前                 | 説明                                                                                                    |  |
|--------------------|----------------------------------------------------------------------------------------------------|--|
| [Mirror] オプション ボタン | 次を入力します。                                                                                                |  |
|                    | •[ミラーパーティション名(Mirror Partition Name)]フィー<br>ルド:パーティションに割り当てる名前。                                         |  |
|                    | <ul> <li>[自動同期(Auto Sync)]チェックボックス:このチェックボックスをオンにすると、選択したプライマリカードからのデータが自動的にセカンダリカードと同期されます。</li> </ul> |  |
|                    | <ul><li>(注)</li><li>・このオプションを選択するには、2つの<br/>カードが必要です。</li></ul>                                         |  |
|                    | <ul> <li>このオプションを選択すると、セカンダ<br/>リカード上のデータが消去され、プライ<br/>マリカード上のデータで上書きされま<br/>す。</li> </ul>              |  |
|                    | <ul> <li>このステータスは、[物理ドライブ情報<br/>(Physical Driver Info)]タブに表示され<br/>ます。</li> </ul>                       |  |
|                    | • [プライマリ カードの選択(Select Primary Card)] ドロッ<br>プダウン:プライマリ カードとして設定するスロットを<br>選択します。次のいずれかになります。           |  |
|                    | • [Slot1]                                                                                               |  |
|                    | • [Slot2]                                                                                               |  |

| 名前                            | 説明                                                                                                    |
|-------------------------------|----------------------------------------------------------------------------------------------------|
| [ユーティリティ(Util)] オプ<br>ション ボタン | ユーティリティモードでカードを設定する場合は、このオプ<br>ションを選択します。ユーティリティモードでカードを設定<br>すると、次の状況になります。                                                                                 |
|                               | <ul> <li>・選択したスロット内のカードで4つのパーティションが<br/>作成されて、SCU、HUU、ドライバの各ユーティリティ<br/>に1つずつパーティションが割り当てられ、残りの1つ<br/>はユーザが使用できるパーティションになり、カードは<br/>正常としてマークされます。</li> </ul> |
|                               | <ul> <li>もう一方のスロット内のカード(存在する場合)で単一<br/>のパーティションが作成されて、そのカードが正常とし<br/>てマークされます。</li> </ul>                                                                    |
|                               | <ul> <li>カードの読み取り/書き込みエラーカウントおよび読み取り/書き込みしきい値が0に設定されます。</li> </ul>                                                                                           |
|                               | <ul> <li>ホスト接続が中断される可能性があります。</li> </ul>                                                                                                    |
|                               | <ul> <li>・設定済みカードがペアになります。</li> </ul>                                                                                                    |
|                               | 次を入力します。                                                                                                    |
|                               | ・[ユーザパーティション名(User Partition Name)] フィー<br>ルド:ユーティリティカードの4番目のパーティション<br>に割り当てる名前。                                                                            |
|                               | •[非ユーティリティ カード パーティション名(Non Util<br>Card Partition Name)] フィールド:2つ目のカード(存在<br>する場合)上の単一のパーティションに割り当てる名前。                                                     |
|                               | ・[ユーティリティカードの選択(Select Util Card)] ドロッ<br>プダウン:ユーティリティに設定するスロット。次のい<br>ずれかになります。                                                                             |
|                               | • [Slot1]                                                                                                    |
|                               | • [Slot2]                                                                                                    |
|                               | • [None]: サーバーに SD カードが1 枚ある場合にのみ<br>適用されます。                                                                                                    |

ステップ5 [Configure Cards] ダイアログボックスで、次のフィールドを更新します。

| 名前           | 説明                  |
|--------------|---------------------|
| [Mode] フィールド | モードタイプをミラーとして表示します。 |

| 名前                                                 | 説明                                                                                   |
|----------------------------------------------------|--------------------------------------------------------------------------------------|
| [ミラー パーティション名<br>(Mirror Partition Name)]<br>フィールド | パーティションに割り当てる名前。                                                                     |
| [自動同期(Auto Sync)]<br>チェックボックス                      | このチェックボックスをオンにすると、選択したプライマリ<br>カードからのデータが自動的にセカンダリ カードと同期され<br>ます。                   |
|                                                    | <ul> <li>(注)         <ul> <li>このオプションを選択するには、カードが2<br/>枚必要です。</li> </ul> </li> </ul> |
|                                                    | <ul> <li>このオプションを選択すると、セカンダリ<br/>カードのデータは消去され、プライマリカー<br/>ドのデータで上書きされます。</li> </ul>  |
|                                                    | <ul> <li>このステータスは、[仮想ドライブ (Virtual Drive)]タブに表示されます。</li> </ul>                      |
| <b>[Select Primary Card]</b> ドロップ<br>ダウン           | プライマリ カードとして設定するスロット。次のいずれかに<br>なります。                                                |
|                                                    | • [Slot1]                                                                            |
|                                                    | • [Slot2]                                                                            |
| [仮想ドライブ(Virtual                                    | 仮想ドライブのタイプ。次のいずれかになります。                                                              |
| Drive)]ドロップダウン                                     | •削除可能                                                                                |
|                                                    | • 削除不可能                                                                              |

**ステップ6** [Save] をクリックします。

カードが選択したモードで設定されます。

### Flexible Flash カードからのブート

Cisco Flexible Flash カード上に、ブート可能な仮想ドライブを指定できます。これは、サーバー に定義されているデフォルトのブート順に関係なく、サーバーが次に再始動されたときに、デ フォルトのブート優先順位を上書きします。指定したブート デバイスは一度だけ使用されま す。サーバーがリブートした後、この設定は無効になります。Cisco Flexible Flash カードが使 用可能な場合にのみ、ブート可能な仮想ドライブを選択できます。それ以外の場合は、サー バーはデフォルトのブート順を使用します。

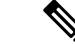

(注) サーバーをリブートする前に、選択した仮想ドライブが Cisco Flexible Flash カード上でイネー ブルであることを確認します。[Storage] タブに移動してカードを選択し、[Virtual Drive Info] サブタブに進みます。

#### 始める前に

- •このタスクを実行するには、admin権限を持つユーザとしてログインする必要があります。
- ・お使いのプラットフォームで Cisco Flexible Flash がサポートされている必要があります。

#### 手順

- ステップ1 [Navigation] ペインの [Server] タブをクリックします。
- ステップ2 [Server] タブの [BIOS] をクリックします。
- **ステップ3** [Actions] 領域で、[Configure Boot Override Priority] をクリックします。 [Boot Override Priority] ダイアログボックスが表示されます。
- ステップ4 [Boot Override Priority] ドロップダウン リストから、起動元の仮想ドライブを選択します。
- **ステップ5** [適用 (Apply)] をクリックします。

### Flexible Flash コントローラのリセット

通常の操作では、Cisco Flexible Flash のリセットが必要になることはありません。テクニカル サポートの担当者から明確に指示された場合にだけ、この手順を実行することを推奨します。

(注)

この操作は、Cisco Flexible Flash コントローラ上の仮想ドライブへのトラフィックを中断させ ます。

#### 始める前に

- •このタスクを実行するには、admin権限を持つユーザとしてログインする必要があります。
- ・お使いのプラットフォームで Cisco Flexible Flash がサポートされている必要があります。

#### 手順

ステップ1 [Storage Adapters] ペインの [Cisco FlexFlash] をクリックします。

- ステップ2 [Cisco FlexFlash] ペインの [Controller Info] タブをクリックします。
- **ステップ3** [Actions] 領域で [Reset FlexFlash Controller] をクリックします。
- ステップ4 [OK] をクリックして確定します。

## 仮想ドライブの有効化

#### 始める前に

- ・このタスクを実行するには、admin権限を持つユーザとしてログインする必要があります。
- お使いのプラットフォームで Cisco Flexible Flash がサポートされている必要があります。

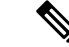

(注) このタスクを実行すると、ホストですべての仮想ドライブが再スキャンされるため、仮想ドラ イブに接続できなくなります。仮想ドライブを使用する前に Cisco Flexible Flash コントローラ のプロパティを設定することをお勧めします。

#### 手順

- ステップ1 [Navigation] ペインの [Storage] タブをクリックします。
- ステップ2 [ストレージ (Storage)] タブの [Cisco FlexFlash] をクリックします。
- ステップ3 [Virtual Drive Info] タブをクリックします。
- ステップ4 [Virtual Drive Info] タブで、[Enable/Disable Virtual Drive(s)] をクリックします。
- ステップ5 [Enable/Disable VD(s)] ダイアログボックスで、有効にする仮想ドライブを選択します。
- **ステップ6** [Save] をクリックします。 選択した仮想ドライブがホストで有効になります。

### 仮想ドライブの消去

始める前に

- ・このタスクを実行するには、admin権限を持つユーザとしてログインする必要があります。
- ・お使いのプラットフォームで Cisco Flexible Flash がサポートされている必要があります。

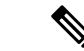

(注) このタスクを実行すると、ホストですべての仮想ドライブが再スキャンされるため、仮想ドラ イブに接続できなくなります。仮想ドライブを使用する前に Cisco Flexible Flash コントローラ のプロパティを設定することをお勧めします。

#### 手順

- ステップ1 [Navigation] ペインの [Storage] タブをクリックします。
- ステップ2 [ストレージ (Storage)] タブの [Cisco FlexFlash] をクリックします。
- ステップ3 [Virtual Drive Info] タブをクリックします。
- ステップ4 [Virtual Drive Info] タブで、[Erase Virtual Drive(s)] をクリックします。
- ステップ5 [Erase Virtual Drive(s)] ダイアログボックスで、消去する仮想ドライブを選択します。
- **ステップ6** [Save] をクリックします。 選択した仮想ドライブのデータが消去されます。

### 仮想ドライブの同期

#### 始める前に

- •このタスクを実行するには、admin権限を持つユーザとしてログインする必要があります。
- お使いのプラットフォームで Cisco Flexible Flash がサポートされている必要があります。
- カードはミラーモードにする必要があります。

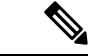

(注) このタスクを実行すると、ホストですべての仮想ドライブが再スキャンされるため、仮想ドラ イブに接続できなくなります。仮想ドライブを使用する前に Cisco Flexible Flash コントローラ のプロパティを設定することをお勧めします。

- ステップ1 [Navigation] ペインの [Storage] タブをクリックします。
- **ステップ2** [ストレージ (Storage)] タブの [Cisco FlexFlash] をクリックします。
- ステップ3 [Virtual Drive Info] タブをクリックします。
- ステップ4 [Virtual Drive Info] タブで、[Sync Virtual Drive] をクリックします。
- ステップ5 確認ダイアログボックスで [OK] をクリックします。

仮想ドライブのハイパーバイザをプライマリカードと同期させます。

### ISO イメージ設定の追加

#### 始める前に

- ・このタスクを実行するには、admin権限を持つユーザとしてログインする必要があります。
- お使いのプラットフォームで Cisco Flexible Flash がサポートされている必要があります。
- •カードはUtil モードで設定する必要があります。

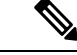

(注) このタスクを実行すると、ホストですべての仮想ドライブが再スキャンされるため、仮想ドラ イブに接続できなくなります。仮想ドライブを使用する前に Cisco Flexible Flash コントローラ のプロパティを設定するか、このタスクを開始する前にホストの電源を切ることをお勧めしま す。

- ステップ1 [Navigation] ペインの [Storage] タブをクリックします。
- ステップ2 [ストレージ (Storage)] タブの [Cisco FlexFlash] をクリックします。
- ステップ3 [Virtual Drive Info] タブをクリックします。
- ステップ4 [Virtual Drive Info] タブで、イメージを追加する仮想ドライブを選択し、[Add Image] をクリックします。
- ステップ5 [Add Image] ダイアログボックスで、次のフィールドを更新します。

| 名前                       | 説明                                     |
|--------------------------|----------------------------------------|
| [ボリューム(Volume)]<br>フィールド | マッピング用にマウントしたイメージの ID。次のいずれかに<br>なります。 |
|                          | • [SCU]                                |
|                          | • [HUU]                                |
|                          | • [Drivers]                            |
|                          |                                        |
| [Mount Type] ドロップダウン     | マッピングのタイプです。次のいずれかになります。               |
| リスト                      | • [NFS] : ネットワーク ファイル システム。            |
|                          | ・[CIFS] : 共通インターネット ファイル システム。         |
|                          |                                        |

| 名前                                  | 説明                                                                               |
|-------------------------------------|----------------------------------------------------------------------------------|
| [リモート共有(Remote<br>Share)] フィールド     | マップするイメージの URL。形式は選択した [マウントタイプ (Mount Type)]に応じて異なります。                          |
|                                     | •[NFS]: serverip:/shareのパスを使用します。                                                |
|                                     | •[CIFS] : <b>//serverip/share</b> のパスを使用します。                                     |
| [Remote File] フィールド                 | 名前およびリモート共有の.isoファイルの場所。次に、リモー<br>ト共有ファイルの例を示します。                                |
|                                     | • [NFS] : /softwares/ucs-cxx-scu-3.1.9.iso                                       |
|                                     | •[CIFS]:/softwares/ucs-cxx-scu-3.1.9.iso                                         |
| [マウントオプション(Mount<br>Options)] フィールド | カンマ区切りリストで入力される業界標準のマウントオプ<br>ション。オプションは選択した [マウントタイプ(Mount<br>Type)] に応じて異なります。 |
|                                     | [NFS]を使用している場合、フィールドを空白にしておくか、<br>次のうちの1つ以上を入力します。                               |
|                                     | • ro                                                                             |
|                                     | • rw                                                                             |
|                                     | • nolock                                                                         |
|                                     | • noexec                                                                         |
|                                     | • soft                                                                           |
|                                     | • port=VALUE                                                                     |
|                                     | • timeo=VALUE                                                                    |
|                                     | • retry=VALUE                                                                    |
|                                     | [CIFS]を使用している場合、フィールドを空白にしておくか、<br>次のうちの1つ以上を入力します。                              |
|                                     | • soft                                                                           |
|                                     | • nounix                                                                         |
|                                     | • noserverino                                                                    |
| <b>[ユーザ名(User Name)]</b><br>フィールド   | 指定した [マウントタイプ (Mount Type)]のユーザ名 (必要<br>な場合)。                                    |
| [パスワード (Password) ]<br>フィールド        | 選択されたユーザー名のパスワード(必要な場合)。                                                         |

ステップ6 [保存 (Save)] をクリックします。

### ISO イメージの更新

#### 始める前に

- •このタスクを実行するには、admin権限を持つユーザとしてログインする必要があります。
- お使いのプラットフォームで Cisco Flexible Flash がサポートされている必要があります。
- このタスクは、カードが [Util] モードで設定されている場合にのみ使用できます。

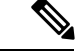

(注) このタスクを実行すると、ホストですべての仮想ドライブが再スキャンされるため、仮想ドラ イブに接続できなくなります。仮想ドライブを使用する前に Cisco Flexible Flash コントローラ のプロパティを設定するか、このタスクを開始する前にホストの電源を切ることをお勧めしま す。

#### 手順

- ステップ1 [Navigation] ペインの [Storage] タブをクリックします。
- ステップ2 [ストレージ (Storage)] タブの [Cisco FlexFlash] をクリックします。
- ステップ3 [Virtual Drive Info] タブをクリックします。
- ステップ4 [Virtual Drive Info] タブで、イメージを更新する仮想ドライブを選択し、[Update Image] をクリックします。
  - (注) SCU および HUU の更新には最大1時間、ドライバの更新には最大5時間かかる場合があります。

### **ISO** イメージのマップ解除

始める前に

- ・このタスクを実行するには、admin権限を持つユーザとしてログインする必要があります。
- ・お使いのプラットフォームで Cisco Flexible Flash がサポートされている必要があります。

(注) このタスクを実行すると、ホストですべての仮想ドライブが再スキャンされるため、仮想ドラ イブに接続できなくなります。仮想ドライブを使用する前に Cisco Flexible Flash コントローラ のプロパティを設定するか、このタスクを開始する前にホストの電源を切ることをお勧めしま す。

#### 手順

- ステップ1 [Navigation] ペインの [Storage] タブをクリックします。
- ステップ2 [ストレージ (Storage)] タブの [Cisco FlexFlash] をクリックします。
- ステップ3 [Virtual Drive Info] タブをクリックします。
- ステップ4 [Virtual Drive Info] タブで、イメージのマッピングを解除する仮想ドライブを選択し、[Unmap Image] をクリックします。

### Cisco Flexible Flash カード設定のリセット

Cisco Flexible Flash カードのスロットの設定をリセットすると、次の状況が発生します。

- ・選択したスロット内のカードは、正常なプライマリとしてマークされます。
- もう一方のスロットのカードは、非正常なセカンダリアクティブとしてマークされます。
- •1 つの RAID パーティションが作成されます。
- カードの読み取り/書き込みエラーカウントおよび読み取り/書き込みしきい値が0に設定 されます。
- •ホスト接続が中断される可能性があります。

最新バージョンにアップグレードして設定リセットのオプションを選択すると、単一のハイ パーバイザ(HV)パーティションが作成されて、既存の4つのパーティション構成は消去さ れます。これにより、データを損失する可能性もあります。損失したデータを取得するには、 HVパーティションにまだデータを書き込んでいないこと、および前のバージョンにダウング レードすることが条件となります。

#### 始める前に

このタスクを実行するには、admin 権限を持つユーザとしてログインする必要があります。

#### 手順

ステップ1 [Storage Adapters] ペインの [Cisco FlexFlash] をクリックします。

- ステップ2 [Cisco FlexFlash] ペインで、[コントローラ情報(Controller Info)] タブをクリックします。
- **ステップ3** [アクション (Actions)] エリアで [パーティション デフォルトへのリセット (Reset Partition Defaults)] をクリックします。
- **ステップ4** [パーティション デフォルトへのリセット(Reset Partition Defaults)] ダイアログボックスで、 次のフィールドを更新します。

| 名前                                                        | 説明                                                                                  |
|-----------------------------------------------------------|-------------------------------------------------------------------------------------|
| [スロット(Slot)]オプション<br>ボタン                                  | カードに [プライマリ - 正常(primary healthy)] のマークを付けるスロットを選択します。                              |
|                                                           | 他のスロットにカードがある場合は、[セカンダリアクティブ<br>- 非正常(secondary-active unhealthy)] のマークが付けられま<br>す。 |
| [パーティションデフォルトへ<br>のリセット(Reset Partition<br>Defaults)] ボタン | 選択したスロットの設定をリセットします。                                                                |
| [Cancel] ボタン                                              | 変更を行わずにダイアログボックスを閉じます。                                                              |

ステップ5 [はい (Yes)] をクリックします。

### Cisco Flexible Flash カードの設定の保持

次の状況では、ファームウェア バージョン 253 以降のカードをサポートする FlexFlash の設定 を保持できます。

- •2つの非ペアの FlexFlash があります
- 単一 FlexFlash からサーバが稼働していて、非ペアの FlexFlash が他のスロットにあります。
- •1 つの FlexFlash がファームウェア バージョン 253 をサポートし、もう1つの FlexFlash は パーティション化されていません。

設定を保持する場合、次の状況が発生します。

- ・選択されたスロットの FlexFlash の設定は、もう1つのカードにコピーされます。
- ・選択したスロット内のカードは、正常なプライマリとしてマークされます。
- セカンダリスロットのカードは、非正常なセカンダリアクティブとしてマークされます。

#### 始める前に

・このタスクを実行するには、admin権限を持つユーザとしてログインする必要があります。

手順

- ステップ1 [Storage Adapters] ペインの [Cisco FlexFlash] をクリックします。
- ステップ2 [Cisco FlexFlash] ペインで、[コントローラ情報 (Controller Info)] タブをクリックします。
- **ステップ3** [アクション (Actions)]エリアの [カード設定の同期 (Synchronize Card Configuration)]をク リックします。
- **ステップ4** [カード設定の同期 (Synchronize Card Configuration)]ダイアログボックスで、次のフィールド を更新します。

| 名前                                                   | 説明                                                                                                    |
|------------------------------------------------------|----------------------------------------------------------------------------------------------------|
| [スロット(Slot)]オプション<br>ボタン                             | 設定を保持するスロットを選択します。選択したスロットから他のスロットのカードに設定がコピーされ、選択したスロットのカードには[プライマリ-正常 (primary healthy)]のマークが付けられます。 |
| [カード設定を同期<br>(Synchronize Card<br>Configuration)]ボタン | 選択したカードのタイプが SD253 で単一の HV 設定が存在す<br>る場合にのみ、選択したカードから設定をコピーします。                                        |
| [Cancel] ボタン                                         | 変更を行わずにダイアログボックスを閉じます。                                                                                 |

ステップ5 [はい (Yes)]をクリックします。

### FlexFlash ログの詳細の表示

- ステップ1 [ナビゲーション (Navigation) ]ペインの[ストレージ (Storage) ]メニューをクリックします。
- ステップ2 [ストレージ (Storage)] メニューで [Cisco Flexible Flashコントローラ (Cisco Flexible Flash Controller)] をクリックします。
- **ステップ3** [FlexFlashログ (FlexFlash Logs)] タブの [FlexFlashログテーブル (FlexFlash LogTable)] 領域 で、次のフィールドを確認します。

| 名前         | 説明           |
|------------|--------------|
| [Time] カラム | イベントが発生した日時。 |

| 名前                | 説明                               |
|-------------------|----------------------------------|
| [Severity] カラム    | イベントのシビラティ(重大度)。次のいず<br>れかになります。 |
|                   | • 緊急(Emergency)                  |
|                   | ・アラート (Alert)                    |
|                   | ・クリティカル(Critical)                |
|                   | • エラー (Error)                    |
|                   | • Warning                        |
|                   | • 情報                             |
|                   | • 注記                             |
|                   | ・デバッグ                            |
| [Description] カラム | イベントの説明。                         |

**ステップ4** [FlexFlashログ (FlexFlash Logs)] タブの [アクション (Actions)] 領域で、次のフィールドを 確認します。

| 名前                     | 説明                                                                                                    |
|------------------------|----------------------------------------------------------------------------------------------------|
| [表示(Show)] ドロップダウン リスト | フィルタを使用して Cisco IMC ログ エントリ<br>を表示する方法をカスタマイズします。これ<br>らの内容は次のとおりです。                                                                                       |
|                        | • [クイックフィルタ(Quick Filter)] : デ<br>フォルト ビュー                                                                                                    |
|                        | <ul> <li>[Advanced Filter]:1つ以上の条件に基づきログエントリを表示するフィルタオプション。マッチングルールを使用して、<br/>[フィルタ(Filter)]フィールドで指定したルールのすべてまたはいくつかのルールの組み合わせと一致するエントリを表示できます。</li> </ul> |
|                        | 新しいフィルタ条件を追加するには、[+]<br>をクリックします。                                                                                                    |
|                        | 設定したフィルタ条件に一致するエント<br>リを表示するには、[Go] をクリックしま<br>す。                                                                                                    |
|                        | 設定したフィルタ基準は、[Save] アイコ<br>ンをクリックして保存することができま<br>す。これはユーザー定義のフィルタにな<br>り、後で使用できます。                                                                          |
|                        | <ul> <li>(注) ユーザ定義のフィルタは [プ<br/>リセット フィルタの管理<br/>(Manage Preset Filters)]ダイ<br/>アログボックスに表示されま<br/>す。</li> </ul>                                            |
|                        | •[すべて(All)]:すべてのエントリが表<br>示されます。                                                                                                    |
|                        | <ul> <li>「プリセットフィルタの管理(Manage<br/>Preset Filters)]: ユーザ定義のフィルタが<br/>表示されます。このダイアログボックス<br/>で、ユーザ定義のフィルタを編集したり<br/>削除したりできます。</li> </ul>                    |
|                        | <ul> <li>[事前定義されたフィルタのリスト (List<br/>of pre-defined filters)]:システム定義の<br/>フィルタが表示されます。</li> </ul>                                                           |

| 名前                      | 説明                              |
|-------------------------|---------------------------------|
| [フィルタ(Filter)] アイコン     | クイックフィルタフィールドを表示または非<br>表示にします。 |
| [列(Column)] ドロップダウン リスト | 表示する列を選択できます。                   |

**ステップ5** [FlexFlashログ (FlexFlash Logs)] タブの [ログナビゲーションツールバー (Log Navigation Toolbar)] 領域で、次のフィールドを確認します。

| 名前                                                                                                    | 説明                                                                               |
|----------------------------------------------------------------------------------------------------|----------------------------------------------------------------------------------|
| < <newest< th=""><th>イベントが1ページに入りきらない場合、このリンクをクリッ<br/>クすると最新のエントリが表示されます。</th></newest<>                           | イベントが1ページに入りきらない場合、このリンクをクリッ<br>クすると最新のエントリが表示されます。                              |
|                                                                                                    | 表示されるエントリの合計数は[Entries per Page] ドロップダウ<br>ンリストの設定によって異なります。                     |
| <newer< th=""><th>イベントが1ページに入りきらない場合、このリンクをクリッ<br/>クすると次ページが表示され、現在表示されているエントリ<br/>より新しいエントリを確認できます。</th></newer<> | イベントが1ページに入りきらない場合、このリンクをクリッ<br>クすると次ページが表示され、現在表示されているエントリ<br>より新しいエントリを確認できます。 |
| [Log Entries] フィールド                                                                                                | このフィールドは、表に現在表示されているのがどのログ エ<br>ントリなのかを示します。                                     |
| Older>                                                                                                    | イベントが1ページに入りきらない場合、このリンクをクリッ<br>クすると次ページが表示され、現在表示されているエントリ<br>より古いエントリを確認できます。  |
| Oldest>>                                                                                                    | イベントが1ページに入りきらない場合、このリンクをクリッ<br>クすると最も古いエントリが表示されます。                             |
| [ページ番号(Page Number)]<br>ドロップダウン リスト                                                                                | 特定のページに移動できます。ドロップダウン リストから<br>ページ番号を選択します。                                      |
| [行数(Number of Rows)]<br>フィールド                                                                                      | 現在のページに表示されている行数が表示されます。                                                         |

# FlexUtilコントローラの管理

C シリーズ M5 ラックマウント サーバーは、サーバー ソフトウェア ツールおよびユーティリ ティのストレージ用に microSD メモリ カードをサポートします。ライザー1 にはこの microSD メモリ カード スロットがあります。Cisco FlexUtil は、32 GB の microSD カードのみをサポー トします。

次のユーザー認識可能なパーティションが microSD カードに存在します。

- Server Configuration Utility (SCU) -1.25 GB
- •診断-0.25 GB
- Host Update Utility (HUU) -1.5 GB
- ・ドライバ-8 GB
- ユーザー (User)

(注) MicroSD の

MicroSD の各パーティションの数とサイズは固定されています。

いつでも、ホストに2つのパーティションをマップできます。(ユーザーパーティションを除 く)これらのパーティションは、CIFS または NFS 共有により更新できます。第2レベルの BIOS ブート順序のサポートは、すべての起動可能なパーティションにも使用できます。

(注) ユーザーパーティションはストレージにのみ使用する必要があります。このパーティションは OSのインストールをサポートしていません。

### FlexUtil コントローラのプロパティの設定

#### 始める前に

このタスクを実行するには、admin 権限を持つユーザとしてログインする必要があります。

- ステップ1 [ナビゲーション (Navigation)]ペインの[ストレージ (Storage)]メニューをクリックします。
- ステップ2 [Storage] メニューで [Cisco FlexUtil Controller] をクリックします。
- **ステップ3** [一般(General)]タブの[操作(Actions)]領域で、[運用プロファイルの設定(Configure Operational Profile)]をクリックします。
- ステップ4 [運用プロファイル (Operational Profile)] ダイアログボックスで、次のフィールドを更新します。

| 名前                 | 説明                              |
|--------------------|---------------------------------|
| [Controller] フィールド | 選択された Flex Util コントローラのシステム定義名。 |
|                    | この名前は変更できません。                   |

| 名前                                                | 説明                                                                                                    |
|---------------------------------------------------|----------------------------------------------------------------------------------------------------|
| [読み取りエラーしきい値<br>(Read Error Threshold)]<br>フィールド  | Flex Util カードへのアクセス時の読み取りエラーの許容数。<br>あるカードでの読み取りエラーの数がこのしきい値を超えた<br>場合、そのカードには正常でないというマークが付けられま<br>す。 |
|                                                   | 読み取りエラーしきい値を指定するには、1以上255以下の<br>整数を入力します。検出されたエラー数に関係なく、カード<br>が無効にならないように指定するには、0(ゼロ)を入力しま<br>す。     |
| [書き込みエラーしきい値<br>(Write Error Threshold)]<br>フィールド | Flex Util カードへのアクセス時の書き込みエラーの許容数。<br>あるカードでの書き込みエラーの数がこのしきい値を超えた<br>場合、そのカードには正常でないというマークが付けられま<br>す。 |
|                                                   | 書き込みエラーしきい値を指定するには、1以上255以下の<br>整数を入力します。検出されたエラー数に関係なく、カード<br>が無効にならないように指定するには、0(ゼロ)を入力しま<br>す。     |

# FlexUtil カード設定のリセット

### 始める前に

このタスクを実行するには、admin 権限を持つユーザとしてログインする必要があります。

#### 手順

- ステップ1 [ナビゲーション (Navigation)]ペインの[ストレージ (Storage)]メニューをクリックします。
- ステップ2 [Storage] メニューで [Cisco FlexUtil Controller] をクリックします。
- **ステップ3** [一般(General)]タブの[操作(Actions)]領域で、[カード設定のリセット(Reset Card Configuration)]をクリックします。

このアクションは、FlexUtilカードの設定をデフォルトの設定にリセットします。

# **Cisco FlexUtil** コントローラのプロパティの表示

- ステップ1 [ナビゲーション (Navigation)]ペインの[ストレージ (Storage)]メニューをクリックします。
- ステップ2 [Storage] メニューで [Cisco FlexUtil Controller] をクリックします。
- ステップ3 [一般 (General)] タブの [一般 (General)] 領域で、次のフィールドを確認します。

| 名前                                        | 説明                                               |
|-------------------------------------------|--------------------------------------------------|
| [Product Name] フィールド                      | 製品の名前。                                           |
| [コントローラ名(Controller Name)] フィール<br>ド      | コントローラの名前。                                       |
| [コントローラステータス(Controller Status)]<br>フィールド | FlexUtil カードの現在のステータス。次のいず<br>れかになります。           |
|                                           | <ul> <li>カードが存在しません</li> </ul>                   |
|                                           | ・カードに異常があります                                     |
|                                           | ・メタデータ読み取りエラー(Metadata<br>Read Error)            |
|                                           | ・カード アクセス エラー                                    |
|                                           | ・無効なカードサイズ(Invalid Card size)                    |
|                                           | •メタデータが障害発生状態です                                  |
|                                           | <ul> <li>パーティションがありません。リセット<br/>が必要です</li> </ul> |
|                                           | • 無効なパーティションです。リセットが<br>必要です                     |
|                                           | ・カードが書き込み禁止です                                    |

| 名前                     | 説明                                                                                                  |
|------------------------|----------------------------------------------------------------------------------------------------|
| [Internal State] フィールド | コントローラの内部ステート。次のいずれか<br>になります。                                                                      |
|                        | <ul> <li>[未初期化(Uninitialized)]: FlexUtilモニ<br/>タリングが初期化されていません。</li> </ul>                          |
|                        | • [初期化中(Initializing)]: FlexUtil モニタ<br>リングが初期化中です。                                                 |
|                        | <ul> <li>[設定中(Configuring)]: コントローラは<br/>FlexUtilカードの設定を確認しています。</li> </ul>                         |
|                        | • [OK] : FlexUtil カードはホストに接続され<br>ていません。                                                            |
|                        | • [Connecting] : コントローラはホストに接<br>続しようとしています。                                                        |
|                        | •[Connected]:コントローラはホストに接<br>続されています。                                                               |
|                        | <ul> <li>[Failed]: コントローラに障害が発生しました。詳細については、[Controller Status]</li> <li>フィールドを参照してください。</li> </ul> |
|                        | <ul> <li>[削除中(Erasing)]: FlexUtil カードを削<br/>除しています。</li> </ul>                                      |
|                        | •[更新中(Updating)]: FlexUtil カードを<br>更新しています。                                                         |
|                        | ・[リセット中(Resetting)]:カードの設定<br>がリセットされます。                                                            |

**ステップ4** [一般 (General)]タブの [物理ドライブ数 (Physical Drive Count)]領域で、次のフィールドを 確認します。

| 名前                           | 説明                         |
|------------------------------|----------------------------|
| [Physical Drive Count] フィールド | サーバーで検出された FlexUtil カードの数。 |

**ステップ5** [一般(General)]タブの[仮想ドライブ数(Virtual Drive Count)]領域で、次のフィールドを 確認します。

| 名前                          | 説明                                            |
|-----------------------------|-----------------------------------------------|
| [Virtual Drive Count] フィールド | サーバーに搭載された FlexUtil カード上で設<br>定されている仮想ドライブの数。 |

# 物理ドライブのプロパティの表示

- ステップ1 [ナビゲーション (Navigation)]ペインの[ストレージ (Storage)]メニューをクリックします。
- ステップ2 [Storage] メニューで [Cisco FlexUtil Controller] をクリックします。
- **ステップ3** [物理ドライブ (Physical Drive)]タブの[一般 (General)]領域で、次のフィールドを確認します。

| 名前                         | 説明                                                            |
|----------------------------|---------------------------------------------------------------|
| ドライブ                       | デバイスの名前。                                                      |
| ドライブ ステータス                 | ドライブが存在するかどうかを示します。                                           |
| [Serial Number] フィールド      | FlexUtil カードのシリアル番号。                                          |
| [Manufacturer ID] フィールド    | FlexUtil カードの製造業者 ID。                                         |
| [OEM ID] フィールド             | FlexUtil カードの OEM ID(該当する場合)。                                 |
| [Product Name] フィールド       | FlexUtil カードの名前。                                              |
| [Product Revision] フィールド   | FlexUtil カードのリビジョン番号。                                         |
| [Manufacturing Date] フィールド | FlexUtil カードが製造された日付 (mm/yy 形<br>式)。                          |
| [Write Enabled] フィールド      | このフィールドに [true] と表示されている場<br>合、FlexUtilカードで書き込みが受け入れられ<br>ます。 |
| [Block Size] フィールド         | FlexUtil カード上のブロック サイズ(バイト<br>単位)。                            |
| [Capacity] フィールド           | FlexUtil カードの容量(メガバイト単位)。                                     |

| 名前          | 説明           |
|-------------|--------------|
| ヘルス(Health) | 次のいずれかになります。 |
|             | ・正常          |
|             | • 異常         |
|             |              |

**ステップ4** [物理ドライブ (Physical Drive)]タブの[エラーカウンタ (Error Counters)]領域で、次のフィー ルドを確認します。

| 名前                                           | 説明                                                                    |
|----------------------------------------------|-----------------------------------------------------------------------|
| [読み取りエラーしきい値(Read Error<br>Threshold)] フィールド | FlexUtil カードへのアクセス時の読み取りエ<br>ラーの許容数。                                  |
| [Read Error Count] フィールド                     | FlexUtilカードが最初にインストールされてか<br>ら現在までに I/O トラフィックの処理中に発<br>生した読み取りエラーの数。 |
| [Write Error Threshold] フィールド                | FlexUtil カードへのアクセス時の書き込みエ<br>ラーの許容数。                                  |
| [書き込みエラーカウント(Write Error Count)]<br>フィールド    | FlexUtilカードが最初にインストールされてか<br>ら現在までに I/O トラフィックの処理中に発<br>生した書き込みエラーの数。 |

**ステップ5** [物理ドライブ (Physical Drive)] タブの [パーティション (Partition)] 領域で、次のフィール ドを確認します。

| 名前                                       | 説明                                    |
|------------------------------------------|---------------------------------------|
| [パーティションカウント (Partition Count)]<br>フィールド | FlexUtil カード上のパーティションの数。              |
| [Drives Enabled] フィールド                   | FlexUtilカード上のアクセスが有効になってい<br>る仮想ドライブ。 |

# 仮想ドライブのプロパティの表示

手順

ステップ1 [ナビゲーション (Navigation)]ペインの[ストレージ (Storage)]メニューをクリックします。 ステップ2 [Storage]メニューで [Cisco FlexUtil Controller] をクリックします。

| 名前                          | 説明                                                                                                    |
|-----------------------------|----------------------------------------------------------------------------------------------------|
| [Virtual Drive] カラム         | 仮想ドライブの名前。                                                                                                    |
| [ID] カラム                    | 仮想ドライブ ID。                                                                                                    |
| LUN ID                      | LUN ID(使用可能な場合)。                                                                                                    |
| [Drive Scope] カラム           | 仮想ドライブがどのように設定されているか。<br>これは常に[非RAID(NON RAID)]になりま<br>す。                                                                                                    |
| [サイズ(Size)] カラム             | 仮想ドライブのサイズ(MB 単位)。                                                                                                    |
| [Drive Status] カラム          | デバイスの状態。次のいずれかになります。<br>・正常<br>・異常                                                                                                    |
| [Host Accessible] カラム       | <ul> <li>仮想ドライブがホストにマップされているか<br/>どうかを示します。次のいずれかになります。</li> <li>・接続中</li> <li>・未接続</li> <li>このフィールドに [接続中 (connected)]と表示される場合、仮想ドライブがホストにマップされていることを意味します。</li> </ul>                                                          |
| [Drive Type] カラム            | ドライブのタイプ。これは常に [削除可能<br>(Removable)] になります。                                                                                                    |
| [Operation in Progress] カラム | <ul> <li>進行中の操作。次のいずれかになります。</li> <li>削除中(Erasing)</li> <li>削除保留中(Erase-Pending)</li> <li>更新</li> <li>更新保留中(Update-Pending)</li> <li>該当なし</li> <li>(注) 何らかの操作の実行中にCisco IMC を再起動すると、その操作は中断 され再起動後に操作の状態は NA に設定されます。</li> </ul> |

ステップ3 [物理ドライブ (Physical Drive)] タブの [仮想ドライブ (Virtual Drives)] 領域で、次のフィールドを確認します。

| 名前                                       | 説明                                                                                                    |
|------------------------------------------|----------------------------------------------------------------------------------------------------|
| [最後の操作ステータス(Last Operation<br>Status)] 列 | <ul> <li>直前の操作の状態。次のいずれかになります。</li> <li>・削除成功(Erase-Success)</li> <li>・削除失敗(Erase-Failed)</li> <li>・更新成功(Update-Success)</li> <li>・UPDATE_FAILED</li> </ul> |
| [常駐画像(Resident Image)]                   | 仮想ドライブに存在するイメージファイルの<br>名前を表示します。                                                                                                    |

ステップ4 [物理ドライブ (Physical Drive)]タブの[アクション (Actions)]領域で、次のフィールドを確認します。

| 名前                                | 説明                                                                                                    |
|-----------------------------------|----------------------------------------------------------------------------------------------------|
| 仮想ドライブを有効/無効にします                  | 仮想ドライブを有効/無効にできます。                                                                                     |
| 仮想ドライブの消去(Erase Virtual Drive(s)) | 仮想ドライブを FAT 32 形式にフォーマットで<br>きます。                                                                      |
|                                   | (注) 進行中の消去操作または保留中の<br>消去操作を取り消すことはできま<br>せん。                                                          |
| 画像の追加(Add Image)                  | SCU、HUU、診断、およびドライバの ISO イ<br>メージの設定を追加できます。                                                            |
| Update Image                      | 仮想ドライブをISOイメージで更新できます。                                                                                 |
|                                   | <ul> <li>(注)</li> <li>・任意の仮想ドライブで削除または更新が進行中または保留状態の時は、[Virtual] タブで使用可能ないずれのアクションも実行できません。</li> </ul> |
|                                   | <ul> <li>進行中の更新処理をキャンセ<br/>ルするには、[更新のキャンセ<br/>ル (Cancel Update)]ボタンを<br/>使用します。</li> </ul>             |
| 更新のキャンセル                          | 進行中の更新処理を取り消します。                                                                                       |

| 名前                      | 説明                  |
|-------------------------|---------------------|
| イメージのマップ解除(Unmap Image) | ISO イメージの設定を削除できます。 |

### 仮想ドライブへのイメージのマッピング

#### 始める前に

このタスクを実行するには、admin 権限を持つユーザとしてログインする必要があります。

- ステップ1 [ナビゲーション (Navigation)]ペインの[ストレージ (Storage)]メニューをクリックします。
- ステップ2 [Storage] メニューで [Cisco FlexUtil Controller] をクリックします。
- ステップ3 [仮想ドライブ (Virtual Drives)] タブをクリックします。
- ステップ4 [仮想ドライブ (Virtual Drives)]領域で、仮想ドライブを選択して、[イメージの追加 (Add Image)]をクリックします。
- ステップ5 [新しいイメージの追加(Add New Image)]ダイアログボックスで、次のフィールドを更新します。

| 名前                       | 説明                                                   |
|--------------------------|------------------------------------------------------|
| [ボリューム(Volume)]<br>フィールド | マッピング用にマウントしたイメージの ID。次のいずれかに<br>なります。<br>•[SCU]     |
|                          | • 診断                                                 |
|                          | • [HUU]                                              |
|                          | • [Drivers]                                          |
| [Mount Type] ドロップダウン     | マッピングのタイプです。次のいずれかになります。                             |
| リスト<br>                  | • [NFS] : ネットワーク ファイル システム。                          |
|                          | • [CIFS] : 共通インターネット ファイル システム。                      |
|                          | • [WWW(HTTP/HTTPS)]: HTTP ベースまたは HTTPS ベー<br>スのシステム。 |

| 名前                              | 説明                                                                             |
|---------------------------------|--------------------------------------------------------------------------------|
| [リモート共有(Remote<br>Share)] フィールド | マップするイメージの URL。形式は選択した [マウントタイプ (Mount Type)]に応じて異なります。                        |
|                                 | •[NFS]: <b>serverip:/share</b> のパスを使用します。                                      |
|                                 | •[CIFS]://serverip/share pathを使用します。                                           |
|                                 | • [WWW(HTTP/HTTPS)]: http[s]://serverip/share を使用します。                          |
| [Remote File] フィールド             | 名前およびリモート共有の.isoファイルの場所。次に、リモー<br>ト共有ファイルの例を示します。                              |
|                                 | • [NFS] : /softwares/ucs-cxx-scu-3.1.9.iso                                     |
|                                 | • [CIFS] : /softwares/ucs-cxx-scu-3.1.9.iso                                    |
|                                 | <pre>• [WWW(HTTP/HTTPS)] :     http[s]://softwares/ucs-cxx-scu-3.1.9.iso</pre> |

| 名前                                  | 説明                                                                                                    |  |
|-------------------------------------|----------------------------------------------------------------------------------------------------|--|
| [マウントオプション (Mount<br>Options)]フィールド | カンマ区切りリストで入力される業界標準のマウントオプ<br>ション。オプションは選択した [マウントタイプ(Mount<br>Type)] に応じて異なります。                               |  |
|                                     | [NFS]を使用している場合、フィールドを空白にしておくか、<br>次のうちの1つ以上を入力します。                                                             |  |
|                                     | • ro                                                                                                    |  |
|                                     | • rw                                                                                                    |  |
|                                     | • nolock                                                                                                    |  |
|                                     | • noexec                                                                                                    |  |
|                                     | • soft                                                                                                    |  |
|                                     | • port=VALUE                                                                                                   |  |
|                                     | • timeo=VALUE                                                                                                  |  |
|                                     | • retry=VALUE                                                                                                  |  |
|                                     | [CIFS]を使用している場合、フィールドを空白にしておくか、<br>次のうちの1つ以上を入力します。                                                            |  |
|                                     | • soft                                                                                                    |  |
|                                     | • nounix                                                                                                    |  |
|                                     | • noserverino                                                                                                  |  |
|                                     | [WWW(HTTP/HTTPS)] を使用している場合は、このフィール<br>ドを空白のままにするか、次のように入力します。                                                 |  |
|                                     | • noauto                                                                                                    |  |
|                                     | <ul> <li>(注) イメージをマウントする前に、Cisco IMC は<br/>サーバーに ping を実行することによって、エ<br/>ンドサーバーへの到達可能性の確認を試みま<br/>す。</li> </ul> |  |
|                                     | • username=VALUE                                                                                               |  |
|                                     | • password=VALUE                                                                                               |  |

ステップ6 省略可能:[イメージの追加(Add Image)]ボタンはトグルボタンです。イメージをマップした後、ドライブから同じイメージを解除する場合は、仮想ドライブを選択して[イメージのマップ解除(Unmap Image)]をクリックします。

## 仮想ドライブ上のイメージの更新

#### 始める前に

このタスクを実行するには、admin 権限を持つユーザとしてログインする必要があります。

#### 手順

- **ステップ1** [ナビゲーション (Navigation) ]ペインの[ストレージ (Storage) ]メニューをクリックします。
- ステップ2 [Storage] メニューで [Cisco FlexUtil Controller] をクリックします。
- ステップ3 [仮想ドライブ (Virtual Drives)] タブをクリックします。
- **ステップ4** [仮想ドライブ(Virtual Drives)]領域で、イメージを更新する仮想ドライブを選択し、[イメージの更新(Update Image)]をクリックします。
- **ステップ5** 省略可能:実行中の更新操作をキャンセルする場合は、[更新のキャンセル(Cancel Update)] をクリックします。

### 仮想ドライブからのイメージのマッピング解除

#### 始める前に

このタスクを実行するには、admin 権限を持つユーザとしてログインする必要があります。

#### 手順

- ステップ1 [ナビゲーション (Navigation)]ペインの[ストレージ (Storage)]メニューをクリックします。
- ステップ2 [Storage] メニューで [Cisco FlexUtil Controller] をクリックします。
- **ステップ3** [仮想ドライブ (Virtual Drives)] タブをクリックします。
- **ステップ4** [仮想ドライブ (Virtual Drives)]領域で、イメージを削除する仮想ドライブを選択し、[イメージのマップ解除 (Unmap Image)]をクリックします。

### 仮想ドライブの消去

#### 始める前に

このタスクを実行するには、admin 権限を持つユーザとしてログインする必要があります。

#### 手順

- ステップ1 [ナビゲーション (Navigation)]ペインの[ストレージ (Storage)]メニューをクリックします。
- ステップ2 [Storage] メニューで [Cisco FlexUtil Controller] をクリックします。
- ステップ3 [仮想ドライブ (Virtual Drives)] タブをクリックします。
- **ステップ4** [仮想ドライブ(Virtual Drives)]領域で、削除する仮想ドライブを選択して、[仮想ドライブの 削除(Erase Virtual Drive)]をクリックします。

# Cisco ブート最適化 M.2 Raid コントローラ

### Cisco ブート最適化 M.2 Raid コントローラの詳細の表示

### 始める前に

サーバの電源が投入されている。

- **ステップ1** [Navigation] ペインの [Storage] メニューをクリックします。
- ステップ2 [Storage (ストレージ)] メニューで、適切な M.2 コントローラをクリックします。
- ステップ3 [Controller]領域に、[Controller Info] タブがデフォルトで表示されます。
- ステップ4 [Work (作業)] ペインの [Health/Status (ヘルス/ステータス)] 領域で、次の情報を確認します。

| 名前  説明                   |                    |
|--------------------------|--------------------|
| [Composite Health] フィールド | トローラ、接続ドライブ、およびバッテ |
| リバッ                      | ックアップユニットの全体的な状態。次 |
| のいす                      | ドれかになります。          |
| ・G                       | Good               |
| ・[N                      | Moderate Fault]    |
| ・[S                      | Severe Fault]      |
| ・記                       | 亥当なし               |
| 名前                        | 説明                                |
|---------------------------|-----------------------------------|
| [Controller Status] フィールド | コントローラの現在のステータス。次のいず<br>れかになります。  |
|                           | •[Optimal]:コントローラは正常に機能し<br>ています。 |
|                           | •[Failed]:コントローラが機能していません。        |

ステップ5

[Firmware Versions] 領域で、次の情報を確認します。

| 名前                             | 説明                                                                          |
|--------------------------------|-----------------------------------------------------------------------------|
| [Product Name] フィールド           | Cisco ブート最適化 M.2 Raid コントローラの<br>名前。                                        |
| [Product PID (製品 PID)] フィールド   | Cisco ブート最適化 M.2 Raid コントローラの<br>製品 PID。                                    |
| [Serial Number] フィールド          | Cisco ブート最適化 M.2 Raid コントローラの<br>シリアル番号。                                    |
| [Firmware Package Build] フィールド | アクティブなファームウェアパッケージのバー<br>ジョン番号。                                             |
|                                | ファームウェア コンポーネントのバージョン<br>番号については、[Running Firmware Images] 領<br>域を参照してください。 |

ステップ6 [PCI Info] 領域で、次の情報を確認します。

| 名前                   | 説明                               |
|----------------------|----------------------------------|
| [PCI Slot] フィールド     | コントローラが配置されている PCIe スロット<br>の名前。 |
| [Vendor ID] フィールド    | PCI ベンダー ID(16 進)。               |
| [Device ID] フィールド    | PCI デバイス ID(16 進)。               |
| [SubVendor ID] フィールド | PCI サブベンダー ID(16 進)。             |
| [SubDevice ID] フィールド | PCI サブデバイス ID(16 進)。             |

**ステップ7** [Manufacturing Data] 領域で、次の情報を確認します。

| 名前                        | 説明                                                       |
|---------------------------|----------------------------------------------------------|
| [Manufactured Date] フィールド | Cisco Boot 最適化 M. 2 Raid コントローラの製<br>造日 (yyyy-mm-dd 形式)。 |
| [Revision No] フィールド       | ボードのリビジョン番号(存在する場合)。                                     |

### **ステップ8** [Next Patrol Read Schedule (次のパトロール読み込みスケジュール)] 領域で、次の情報を確認 します。

| 名前                                | 説明                                                                   |
|-----------------------------------|----------------------------------------------------------------------|
| [PR State (PR 状態)] フィールド          | M. 2 Raid コントローラのパトロール読み取り<br>状態。次のいずれかを指定できます。                      |
|                                   | • ready                                                              |
|                                   | • stopped                                                            |
|                                   | • active                                                             |
|                                   | デフォルト状態: N/A。                                                        |
| [PR Schedule Mode (PR スケジュールモード)] | M.2 Raid コントローラのパトロール読み取り                                            |
| フィールド                             | スケジュール モード。                                                          |
|                                   | <b>[PR Schedule Mode (PR スケジュール モード)]</b><br>は、デフォルトでは <b>手動</b> です。 |

**ステップ9** [Running Firmware Images] 領域で、次の情報を確認します。

| 名前                                         | 説明                         |
|--------------------------------------------|----------------------------|
| [BIOS Version] フィールド                       | BIOS オプション PROM のバージョン番号。  |
| [ファームウェアのバージョン(Firmware<br>Version)] フィールド | アクティブなファームウェアのバージョン番<br>号。 |
| [Boot Block Version] フィールド                 | ブートブロックのバージョン番号。           |

ステップ10 [Virtual Drive Count] 領域で、次の情報を確認します。

| 名前                           | 説明                           |
|------------------------------|------------------------------|
| [Virtual Drive Count] フィールド  | コントローラ上で設定されている仮想ドライ<br>ブの数。 |
| [Degraded Drive Count] フィールド | コントローラ上の低下状態の仮想ドライブの<br>数。   |

| 名前                          | 説明                           |
|-----------------------------|------------------------------|
| [Offline Drive Count] フィールド | コントローラ上の障害が発生した仮想ドライ<br>ブの数。 |

ステップ11 [Physical Drive Count] 領域で、次の情報を確認します。

| 名前                                             | 説明                             |
|------------------------------------------------|--------------------------------|
| [Disk Present Count] フィールド                     | コントローラ上に存在する物理ドライブの数。          |
| [Critical Disk Count (クリティカル ディスク<br>数)] フィールド | コントローラ上のクリティカル状態の物理ド<br>ライブの数。 |
| [Failed Disk Count] フィールド                      | コントローラ上の障害が発生した物理ドライ<br>ブの数。   |

ステップ12 [Capabilities] 領域で、次の情報を確認します。

| 名前                            | 説明                       |
|-------------------------------|--------------------------|
| [RAID Levels Supported] フィールド | コントローラでサポートされる RAID レベル。 |
|                               | [Raid 1]: 単純なミラーリング。     |

ステップ13 [HW Configuration] 領域で、次の情報を確認します。

| 名前                              | 説明                   |
|---------------------------------|----------------------|
| [Number of Backend Ports] フィールド | コントローラ上の SATA ポートの数。 |

## Viewing Physical Drive Info for Cisco Boot Optimized M.2 Raid Controller

### 始める前に

サーバの電源が投入されている。

- ステップ1 [Navigation] ペインの [Storage] メニューをクリックします。
- ステップ2 [Storage (ストレージ)] メニューで、適切な M.2 コントローラをクリックします。
- ステップ3 [Physical Drive Info (物理ドライブ情報)] タブをクリックし、[Physical Drives (物理ドライブ)] 領域で次の情報を確認します。

I

| 名前                          | 説明                                                               |
|-----------------------------|------------------------------------------------------------------|
| [Controller] カラム            | コントローラ ドライブが配置されている PCIe<br>スロットの名前。                             |
| [Physical Drive Number] カラム | 物理ドライブ番号。                                                        |
| [ステータス(Status)] カラム         | 物理ドライブのステータス。次のいずれかに<br>なります。                                    |
|                             | • JBOD—ドライブが JBOD モードです。                                         |
|                             | <ul> <li>[Failed]: ドライブは使用中ですが、障害<br/>が発生しています。</li> </ul>       |
|                             | • [Offline]: ドライブはオフラインでアクセ<br>スできません。                           |
|                             | • [Online]: ドライブはドライブ グループ<br>の一部として使用されています。                    |
|                             | • [Predicted Failure]: ドライブはコントロー<br>ラによって失敗すると即座にマークされ<br>ています。 |
|                             | • [ <b>Rebuild</b> ]: ドライブは現在再構築されて<br>います。                      |
|                             | <ul> <li>・不明—ドライブ ステータスが不明です。</li> </ul>                         |
| [State] カラム                 | 物理ドライブの状態。次のいずれかになりま<br>す。                                       |
|                             | ・JBOD—物理ドライブがJBOD状態です。                                           |
|                             | <ul> <li>オンライン:ドライブはドライブ グループの一部として使用されています。</li> </ul>          |
|                             | • 失敗: 物理ドライブは障害状態です。                                             |
|                             | •再構築—物理ドライブが再構築状態で<br>す。                                         |

| 名前                                    | 説明                                                                                       |
|---------------------------------------|------------------------------------------------------------------------------------------|
| [Health] カラム                          | 物理ドライブの状態。次のいずれかになりま<br>す。                                                               |
|                                       | • Good                                                                                   |
|                                       | • [Moderate Fault]                                                                       |
|                                       | • [Severe Fault]                                                                         |
|                                       | [状況 (Health)]フィールドには、テキストと<br>色分けされたアイコンの両方が含まれます。<br>色分けされたアイコンが表示される場合は、<br>次のようになります。 |
|                                       | •緑色:通常の動作を示します。                                                                          |
|                                       | • 黄色: 情報メッセージです。                                                                         |
|                                       | •赤色: 警告、重大、および回復不能なエ<br>ラーを示します。                                                         |
| [ドライブ ファームウェア(Drive Firmware)]<br>カラム | ドライブで実行されているファームウェアバー<br>ジョン。                                                            |
| [Model] カラム                           | ドライブのベンダー名。                                                                              |
| [Type] カラム                            | ドライブがハード ドライブ (HDD) である<br>か、ソリッドステート ドライブ (SSD) であ<br>るか。                               |

ステップ4 [Health/Status (ヘルス/ステータス)] 領域で、次の情報を確認します。

| 名前              | 説明                            |
|-----------------|-------------------------------|
| [ヘルス (Health) ] | 物理ドライブのヘルス状況。次のいずれかに<br>なります。 |
|                 | • Good                        |
|                 | • [Moderate Fault]            |
|                 | • [Severe Fault]              |

| 名前             | 説明                                                                   |
|----------------|----------------------------------------------------------------------|
| 状態             | 物理ドライブの状態。次のいずれかになりま<br>す。                                           |
|                | ・JBOD—物理ドライブがJBOD状態です。                                               |
|                | <ul> <li>・オンライン:ドライブはドライブ グループの一部として使用されています。</li> </ul>             |
|                | • 失敗: 物理ドライブは障害状態です。                                                 |
|                | • 再構築— 物理ドライブが再構築状態で<br>す。                                           |
| Status (ステータス) | 物理ドライブのステータス。次のいずれかに<br>なります。                                        |
|                | ・JBOD—ドライブが JBOD モードです。                                              |
|                | <ul> <li>[Failed]: ドライブは使用中ですが、障害<br/>が発生しています。</li> </ul>           |
|                | •[Offline]:ドライブはオフラインでアクセ<br>スできません。                                 |
|                | • [Online]: ドライブはドライブ グループ<br>の一部として使用されています。                        |
|                | • [Predicted Failure]:ドライブはコントロー<br>ラによって失敗すると即座にマークされ<br>ています。      |
|                | • [ <b>Rebuild</b> ] : ドライブは現在再構築されて<br>います。                         |
|                | • <b>不明</b> ―ドライブ ステータスが不明です。                                        |
| [Fault]        | このフィールドに <b>[true]</b> が表示される場合、<br>ドライブは <b>[failed (失敗)]</b> 状態です。 |
| オンライン          | このフィールドに [ <b>true</b> ] が表示される場合、<br>ドライブは [online (オンライン)] 状態です。   |

### ステップ5 [Smart Information] 領域で、次の情報を確認します。

| 名前       | 説明                                                                     |
|----------|------------------------------------------------------------------------|
| 電源の再投入回数 | 製造された時点からドライブの電源が再投入<br>された回数。[Power Cycle Count (電源の再投入<br>回数)] フィールド |

| 名前             | 説明                                                                                                    |
|----------------|----------------------------------------------------------------------------------------------------|
| 電源オン時間         | ドライブが「電源オン」モードにある時間の<br>合計数。                                                                                                    |
| 残量 (パーセンテージ)   | M.2 ドライブに残っている書き込みサイクル<br>数。たとえば、M.2 ドライブがライフタイム<br>中に 100 の書き込みサイクルに対応でき、15<br>の書き込みを完了している場合、ドライブの<br>残りのライフのパーセンテージは 85% です。<br>パーセンテージの各範囲は異なる色で表され<br>ます。たとえば、75% ~ 100% は緑、1% ~<br>25% は赤で表されます。 |
| 消耗状態 (日数)      | M.2 ドライブが書き込みサイクルを実行した<br>日数。                                                                                                    |
| 動作温度 (°C)      | 選択した M.2 ドライブが選択時点で動作して<br>いるドライブの現在の温度。                                                                                                    |
| 使用された予約済み容量の割合 | M.2 ドライブによって消費された総容量(そのために予約されている割合のうちの)。                                                                                                    |
| 前回の更新時刻        | ドライブが最後に更新されてからの時間。                                                                                                    |

ステップ6 [Operation Status (動作ステータス)] 領域で、次の情報を確認します。

| 名前              | 説明                              |
|-----------------|---------------------------------|
| [Operation]     | ドライブで進行中の現在の操作。次のいずれ<br>かになります。 |
|                 | • Rebuild in progress           |
|                 | Patrol read in progress         |
| [Progress in %] | 操作の進行状況のパーセンテージ。                |

ステップ7 [Inquiry Data (インクエリ データ)] 領域で、次の情報を確認します。

| 名前           | 説明                                            |
|--------------|-----------------------------------------------|
| 製品 ID        | ドライブの製品 ID。通常、このフィールドに<br>はドライブのモデル番号が表示されます。 |
| Vendor       | ドライブのベンダー。                                    |
| ドライブ ファームウェア | ドライブ上のアクティブなファームウェアバー<br>ジョン。                 |

| 名前          | 説明           |
|-------------|--------------|
| ドライブのシリアル番号 | ドライブのシリアル番号。 |

ステップ8 [General (全般)] 領域で、次の情報を確認します。

| 名前             | 説明                                                     |
|----------------|--------------------------------------------------------|
| スロット番号         | 物理ドライブが存在するスロット番号。                                     |
| 未加エサイズ         | フォーマットに使用された領域を含むドライ<br>ブの容量(MB単位)。                    |
| ネゴシエートされたリンク速度 | ドライブとコントローラ間のリンクの速度。                                   |
| メディア タイプ       | ドライブタイプは、ソリッドステートドライ<br>ブ (SSD) です。                    |
| インターフェイス タイプ   | ドライブのインターフェイス タイプ。                                     |
| エンクロージャ関連      | ドライブをコントローラに直接接続するのか<br>否かを示します。ここに表示される値は次の<br>とおりです。 |
|                | <b>直接接続</b> : ドライブはコントローラに直接接続<br>されます。                |

# Cisco ブート最適化 M.2 Raid コントローラの仮想ドライブ情報の表示

- ステップ1 [Navigation] ペインの [Storage] メニューをクリックします。
- ステップ2 [Storage (ストレージ)] メニューで、M.2 Raid コントローラをクリックします。
- ステップ3 [Virtual Drive Info (仮想ドライブ情報)] タブを選択し、[Virtual Drives (仮想ドライブ)] 領域で 次の情報を確認します。

| 名前                         | 説明         |
|----------------------------|------------|
| [Virtual Drive Number] カラム | 仮想ドライブの番号。 |
| [Name] カラム                 | 仮想ドライブの名前。 |

| 名前                  | 説明                                                                                       |
|---------------------|------------------------------------------------------------------------------------------|
| [ステータス(Status)] カラム | 仮想ドライブの状態。次のいずれかになりま<br>す。                                                               |
|                     | •部分的に低下:仮想ドライブまたは物理ド<br>ライブの再構築が進行中です。                                                   |
|                     | •低下:ドライブの1つ以上のスパンに冗長<br>性がありません。                                                         |
|                     | •オフライン:ドライブはホストに表示され<br>ません。                                                             |
|                     | • <b>不明</b> :仮想ドライブの状態は不明です。                                                             |
|                     | •最適:ドライブには完全な冗長性がありま<br>す。                                                               |
| [状態(Health)] カラム    | 仮想ドライブの状態。次のいずれかになりま<br>す。                                                               |
|                     | • Good                                                                                   |
|                     | • [Moderate Fault]                                                                       |
|                     | • [Severe Fault]                                                                         |
|                     | [状況 (Health)]フィールドには、テキストと<br>色分けされたアイコンの両方が含まれます。<br>色分けされたアイコンが表示される場合は、<br>次のようになります。 |
|                     | •緑色:通常の動作を示します。                                                                          |
|                     | • 黄色: 情報メッセージです。                                                                         |
|                     | •赤色: 警告、重大、および回復不能なエ<br>ラーを示します。                                                         |
| [Size] カラム          | ドライブの容量(MB 単位)。                                                                          |
| [RAID Level] カラム    | 仮想ドライブ上の RAID レベル。                                                                       |
|                     | [Raid 1]: 単純なミラーリング。                                                                     |

## ステップ4 [General (全般)] 領域で、次の情報を確認します。

| 名前        | 説明         |
|-----------|------------|
| 名前 (Name) | 仮想ドライブの名前。 |

| 名前        | 説明                 |
|-----------|--------------------|
| ストリップ サイズ | 各ストライプのサイズ(KB 単位)。 |

### ステップ5 [Physical Drive (物理ドライブ)] 領域で、次の情報を確認します。

| 名前             | 説明                                                              |
|----------------|-----------------------------------------------------------------|
| 物理ドライブ番号       | 物理ドライブ番号。                                                       |
| 状態             | 物理ドライブの状態。次のいずれかになりま<br>す。                                      |
|                | ・JBOD—物理ドライブがJBOD状態です。                                          |
|                | <ul> <li>オンライン:ドライブはドライブ グループの一部として使用されています。</li> </ul>         |
|                | • 失敗: 物理ドライブは障害状態です。                                            |
|                | • 再構築— 物理ドライブが再構築状態で<br>す。                                      |
| Status (ステータス) | 物理ドライブのステータス。次のいずれかに<br>なります。                                   |
|                | • JBOD—ドライブが JBOD モードです。                                        |
|                | • [Failed]: ドライブは使用中ですが、障害<br>が発生しています。                         |
|                | • [Offline]: ドライブはオフラインでアクセ<br>スできません。                          |
|                | • [Online]: ドライブはドライブ グループ<br>の一部として使用されています。                   |
|                | • [Predicted Failure]:ドライブはコントロー<br>ラによって失敗すると即座にマークされ<br>ています。 |
|                | <ul> <li>[Rebuild]:ドライブは現在再構築されて<br/>います。</li> </ul>            |
|                | • <b>不明</b> ―ドライブ ステータスが不明です。                                   |

ステップ6 [Operation Status (動作ステータス)] 領域で、次の情報を確認します。

| 名前              | 説明                                                           |
|-----------------|--------------------------------------------------------------|
| [Operation]     | ドライブで進行中の現在の操作。ここに表示<br>される値は次のとおりです。<br>Rebuild in progress |
| [Progress in %] | 操作の進行状況のパーセンテージ。                                             |

# Cisco FlexMMC

# Cisco FlexMMC の詳細の表示

手順

ステップ1 [ナビゲーション (Navigation) ]ペインの[ストレージ (Storage) ]メニューをクリックします。

- ステップ2 [ストレージ (Storage)]メニューで、[Cisco FlexMMC] をクリックします。
- ステップ3 [IMC イメージのメモリ (Memory for IMC Image)] エリアで、次を表示します:

| フィールド       | 説明                              |
|-------------|---------------------------------|
| Total Space | Cisco IMC イメージに使用可能な合計スペー<br>ス。 |
| 使用可能なスペース   | Cisco IMCイメージに使用可能な残りのスペー<br>ス。 |

ステップ4 [ファイルストレージのメモリ (Memory for File Storage)] エリアビューで、次を表示しま す::

| フィールド           | 説明                    |
|-----------------|-----------------------|
| Total Space     | ファイルの利用可能な総容量。        |
| 使用可能なスペース       | ファイルに使用できる残りのスペース。    |
| 最後のファイル操作のステータス | 最後にアップロードされた画像のステータス。 |

ステップ5 [コピーしたファイル (Files Copied)]エリアで、次を表示します:

| フィールド/アクション                                              | 説明                                                                             |
|----------------------------------------------------------|--------------------------------------------------------------------------------|
| アップロード ファイル ボタン                                          | <b>アップロードファイル</b> ダイアログボックスを<br>開きます。                                          |
| [ファイルの削除/アップロードのキャンセル<br>(Delete File/Cancel Upload)]ボタン | <b>[ファイルの削除(Delete File)] と[アップロー<br/>ドのキャンセル(Cancel Upload)]</b> を切り替<br>えます。 |
|                                                          | アップロード後に選択した画像を削除します。<br>ファイルのアップロード中にアップロードプ                                  |
|                                                          | ロセスをキャンセルします。                                                                  |
| マップ画像 ボタン                                                | 選択した画像をマッピングします。                                                               |
| <b>ファイル名</b> カラム                                         | 保存されている画像のファイル名。                                                               |
| <b>ファイル タイプ</b> カラム                                      | イメージの種類                                                                        |
| <b>ファイル サイズ</b> カラム                                      | イメージのサイズ。                                                                      |
| [Partition] カラム                                          | パーティションの数。                                                                     |
| アップロード時間列                                                | アップロードされた画像のタイムスタンプ。                                                           |
| [Progress %] カラム                                         | 画像ファイルのアップロードの進行状況。                                                            |
| [ステータス(Status)] カラム                                      | 画像ファイルの全体的な状態。                                                                 |

# 新しいイメージ ファイルのアップロード

### 始める前に

アップロード進行中のファイルがないことを確認してください。一度にアップロードできるイ メージファイルは1つだけです。新しいファイルをアップロードするには、まず既存のファイ ルをマッピング解除して削除する必要があります。

- ステップ1 [ナビゲーション (Navigation)]ペインの[ストレージ (Storage)]メニューをクリックします。
- ステップ2 [ストレージ (Storage)]メニューで、[Cisco FlexMMC]をクリックします。
- ステップ3 [ファイルのコピー (Files Copied)]エリアで、[ファイルのアップロード (Upload File)]をク リックします。
- ステップ4 [ファイルのアップロード(Upload File)]ダイアログボックスで、次に値を入力します:

| フィールド                               | 説明                                                                                                    |
|-------------------------------------|----------------------------------------------------------------------------------------------------|
| [パーティション(Partition)] ドロップダウン<br>リスト | パーティションのタイプ次のように指定します。                                                                                                    |
|                                     | • IMC $1 \neq -9$ : Cisco .iso $771 \mu_{o}$                                                                                                    |
|                                     | •ユーザファイル : 任意の.iso、イメージ、<br>またはその他のファイル形式。                                                                                                    |
|                                     | アップロードできるのは 1 つの .iso ファ<br>イルのみです。                                                                                                    |
|                                     | <ul> <li>(注) 他のファイル形式を選択した</li> <li>場合、Cisco IMC はファイル</li> <li>をイメージファイルに変換し</li> <li>ます。</li> </ul>                                                                                                    |
|                                     | その他のファイル形式の場<br>合、ファイル サイズは 10 MB<br>を超える必要があります。ま<br>た、変換のために余分なス<br>ペースが必要です。                                                                                                    |
| [Mount Type] ドロップダウン リスト            | マッピングのタイプです。次のいずれかにな<br>ります。                                                                                                    |
|                                     | <ul> <li>(注) 選択するマウントタイプの通信<br/>ポートがスイッチ上で有効になっ<br/>ていることを確認してください。<br/>たとえば、マウントタイプとして<br/>CIFSを使用する場合、ポート445<br/>(CIFSの通信ポート)がスイッチ<br/>上で有効になっていることを確認<br/>します。同様に、HTTP、HTTPS、<br/>または NFSを選択する場合は、<br/>ポート80(HTTPの場合)、ポー<br/>ト443(HTTPSの場合)、または<br/>ポート2049(NFSの場合)を有効<br/>にします。</li> </ul> |
|                                     | ・[NFS] : ネットワークファイルシステム。<br>・[CIFS] : 共通インターネットファイル シ                                                                                                    |
|                                     | ステム。<br>• [WWW(HTTP/HTTPS)] : HTTPベースまた<br>は HTTPS ベースのシステム。                                                                                                    |

I

| フィールド                        | 説明                                                       |
|------------------------------|----------------------------------------------------------|
| [リモート共有(Remote Share)] フィールド | マップするイメージの URL。形式は選択され<br>た [Mount Type] によって異なります。      |
|                              | • [NFS] : serverip:/share を使用します。                        |
|                              | • [CIFS] : serverip://share を使用します。                      |
|                              | • [WWW(HTTP/HTTPS)]:<br>http[s]://serverip/share を使用します。 |
| [Remote File] フィールド          | リモート共有に含まれる .iso または .img ファ<br>イルの名前と場所。                |

| フィールド                                | 説明 |
|--------------------------------------|----|
| [マウントオプション (Mount Options)]フィー<br>ルド |    |

I

| フィールド | 説明                                                                                                    |
|-------|----------------------------------------------------------------------------------------------------|
|       | カンマ区切りリストで入力される業界標準の<br>マウントオプション。オプションは選択され<br>た [Mount Type] によって異なります。                                             |
|       | [NFS]を使用している場合は、このフィールド<br>を空白のままにするか、次の中から1つ以上<br>を入力します。                                                            |
|       | • ro                                                                                                    |
|       | • nolock                                                                                                    |
|       | • noexec                                                                                                    |
|       | • soft                                                                                                    |
|       | • port=VALUE                                                                                                    |
|       | [CIFS] を使用している場合は、このフィール<br>ドを空白のままにするか、次の中から1つ以<br>上を入力します。                                                          |
|       | • ro                                                                                                    |
|       | • nounix                                                                                                    |
|       | • noserverino                                                                                                    |
|       | • port=VALUE                                                                                                    |
|       | • [Ntlm]: NT LAN Manager (NTLM) セ<br>キュリティ プロトコル。このオプション<br>は、Windows 2008 R2 および Windows 2012<br>R2 でのみ使用します。        |
|       | • vers=VALUE                                                                                                    |
|       | <ul><li>(注) 値の形式は x.x である必要が<br/>あります</li></ul>                                                                       |
|       | [WWW(HTTP/HTTPS)]を使用している場合は、<br>このフィールドを空白のままにするか、次の<br>ように入力します。                                                     |
|       | • noauto                                                                                                    |
|       | <ul> <li>(注) 仮想メディアをマウントする<br/>前に、Cisco IMC はサーバー<br/>に ping を実行することによっ<br/>て、エンドサーバーへの到達<br/>可能性の確認を試みます。</li> </ul> |

| フィールド                  | 説明                                            |
|------------------------|-----------------------------------------------|
|                        | • username=VALUE                              |
|                        | • password=VALUE                              |
| [ユーザ名(User Name)]フィールド | 指定した [マウントタイプ (Mount Type)]の<br>ユーザ名 (必要な場合)。 |
| [パスワード(Password)]フィールド | 選択されたユーザー名のパスワード(必要な<br>場合)。                  |

ステップ5 [保存 (Save)]をクリックします。

ファイルのアップロードステータスは、[コピーされたファイル (Files Copied)]エリアで確認できます。

(注) アップロードプロセスが完了する前にキャンセルする場合は、ファイルを選択して [アップロードのキャンセル(Cancel Upload)]をクリックします。

## イメージ ファイルの削除

### 始める前に

次の点を確認します。

- •アップロード進行中のファイルはありません。アップロード進行中のファイルは削除できません。
- マッピングされているファイルはありません。すでにマッピングされているファイルは削除できません。ファイルを削除する前に、まずファイルのマッピングを解除する必要があります。

- ステップ1 [ナビゲーション (Navigation) ]ペインの[ストレージ (Storage) ]メニューをクリックします。
- ステップ2 [ストレージ (Storage)]メニューで、[Cisco FlexMMC] をクリックします。
- ステップ3 [コピーされたファイル (Files Copied)] エリアで画像ファイルを選択し、[ファイルを削除 (Delete File)]をクリックします。

## イメージのマッピングまたはマップ解除

手順

- ステップ1 [ナビゲーション (Navigation)]ペインの[ストレージ (Storage)]メニューをクリックします。
- ステップ2 [ストレージ (Storage)] メニューで、[Cisco FlexMMC] をクリックします。
- ステップ3 [コピーされたファイル (Files Copied)]エリアで画像ファイルを選択し、[マップ画像 (Map Image)]または [マップ解除画像 (UnMap Image)]をクリックします。

## FlexMMC をデフォルト設定ヘリセット

この手順を実行して、FlexMMC をデフォルトの Cisco IMC 設定にリセットします。

(注) この手順を実行すると、アップロードされたすべてのイメージが削除されます。

### 始める前に

次の点を確認します。

- アップロード進行中のファイルはありません。ファイルのアップロードが進行中は、 FlexMMCをデフォルト設定にリセットできません。
- マッピングされているファイルはありません。ファイルがすでにマッピングされている場合、FlexMMCをリセットすることはできません。FlexMMCをリセットする前に、まずファイルのマッピングを解除する必要があります。

|       | コマンドまたはアクション                                                     | 目的 |
|-------|------------------------------------------------------------------|----|
| ステップ1 | [ナビゲーション(Navigation)] ペイン<br>の[ストレージ(Storage)] メニューを<br>クリックします。 |    |
| ステップ2 | [ストレージ(Storage)] メニューで、<br>[Cisco FlexMMC] をクリックします。             |    |
| ステップ3 | [デフォルトに復元(Restore to Defaults)] をクリックします。                        |    |
| ステップ4 | 確認のために[はい (Yes)]をクリック<br>します。                                    |    |

翻訳について

このドキュメントは、米国シスコ発行ドキュメントの参考和訳です。リンク情報につきましては 、日本語版掲載時点で、英語版にアップデートがあり、リンク先のページが移動/変更されている 場合がありますことをご了承ください。あくまでも参考和訳となりますので、正式な内容につい ては米国サイトのドキュメントを参照ください。